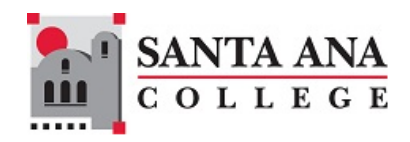

# Starfish Handbook

### Contents

| Accessing Starfish                            |
|-----------------------------------------------|
| Home 4                                        |
| User Profile 4                                |
| Contact Information                           |
| Appointment Preferences                       |
| Notifications                                 |
| Help Center                                   |
| Students                                      |
| Organizations and Attributes Filters11        |
| Using Attributes                              |
| Using Organizations                           |
| Tracking Items                                |
| Details                                       |
| Comments                                      |
| Assigning15                                   |
| Resolving                                     |
| Filtering                                     |
| Progress Surveys                              |
| Saving and Submitting                         |
| Appointments                                  |
| Adding Office Hours                           |
| Updating or Canceling (Deleting) Office Hours |
| Adding an Appointment                         |
| Documenting Outcomes                          |
| Adding Reserve Time                           |
| Adding a Group Session                        |
| Adding an Event                               |
| Services                                      |
| Service Kiosks for Walk-Ins                   |

# SANTA ANA COLLEGE

|    | Launching a Service Kiosk          | . 36 |
|----|------------------------------------|------|
|    | Checking Students In               | . 36 |
|    | Accessing the Waiting Room         | . 37 |
| Re | ports                              | . 39 |
|    | Configuring Reports                | . 39 |
|    | Generating and Downloading Reports | . 42 |
| :  | Sample Reports                     | . 43 |
|    | Services Report                    | . 43 |
|    | Progress Survey Report             | . 43 |
|    | Meetings Report                    | . 44 |
|    | Tracking Items Report              | . 46 |
|    | Early Alert Summary Report         | . 47 |
|    |                                    |      |

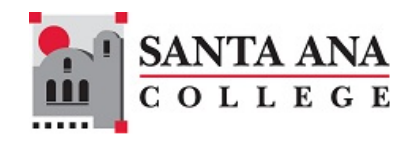

## **Accessing Starfish**

There are several ways to access Starfish:

- a. Direct Link: <u>https://sac.starfishsolutions.com/starfish-ops/</u>.
- **b.** Canvas Navigation: Select the Starfish logo in the left navigation menu of Canvas.

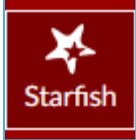

c. Santa Ana College Website: Visit <u>https://sac.edu/Starfish</u>, which will take you to the Starfish Student Success resources page, then select "Login now".

| Employment<br>Opportunities   | Use Starfish Now                                                                                                  |
|-------------------------------|----------------------------------------------------------------------------------------------------|
| Faculty & Staff Directory     | Login now with your SAC email address and password. You can also access Starfish through the main menu in Canvas. |
| Guided Pathways               |                                                                                                    |
| Open Educational              | Features                                                                                                    |
| Resources                     | With Starfish, faculty can:                                                                                       |
| Professional                  | Communicate with students about how they are doing.                                                               |
| Development                   | <ul> <li>Acknowledge student awesomeness with kudos.</li> </ul>                                                   |
| Technology Resources          | Raise flags or alerts about student concerns.                                                                     |
| ' SharePoint SIGN IN          | Communicate with counselors and support services, and follow up on flags and alerts.                              |
| ' Self-Service                | Refer students to key campus resources such as Tutoring, Counseling, DSPS, Basic Needs,                           |
| ' Starfish Student<br>Success | <ul><li>and Health &amp; Wellness.</li><li>Filter for underage students. (pdf)</li></ul>                          |

Regardless of how you access it, you will be redirected to the Sign In page for RSCCD Single Sign-On. Input your username and password and select "Sign In":

| Sign in with your organizational account |
|------------------------------------------|
| lastName_firstName@sac.edu               |
| ••••••                                   |
| C Keep me signed in                      |
| Sign in                                  |

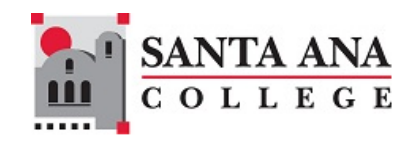

## Home

On login, Starfish presents a home page that will display various items, such as upcoming appointments, services directory information, messages, recent changes to items you are tracking and information on any flags you are managing.

| ≡ Starfish                                                                                                    | Q Search for Students                                           |
|----------------------------------------------------------------------------------------------------|-----------------------------------------------------------------|
| Coffice Hours       Appointment       Coup Session       Event       Scheduling Wizard       Reserve Time         Image: System Announcement: Welcome to Starlish! Visit the Starlish webpage on sac edu for resources and to learn how Starlish is helping SAC         Appointments       Image: Starlish Visit the Starlish vebpage         My Services       Image: Starlish Visit the Starlish Visit the Starlish Visit | improve student success!                                        |
|                                                                                                    | 0 terns in the last 30 days  Recent Changes  Flags I'm Managing |

You can change your landing page to a different page of the system by editing your user profile. Your profile and other pages can be access through the main menu in the top left corner:

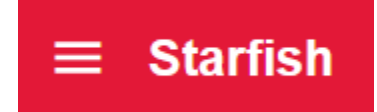

## **User Profile**

To access your profile, select the arrow next to your name in the main menu:

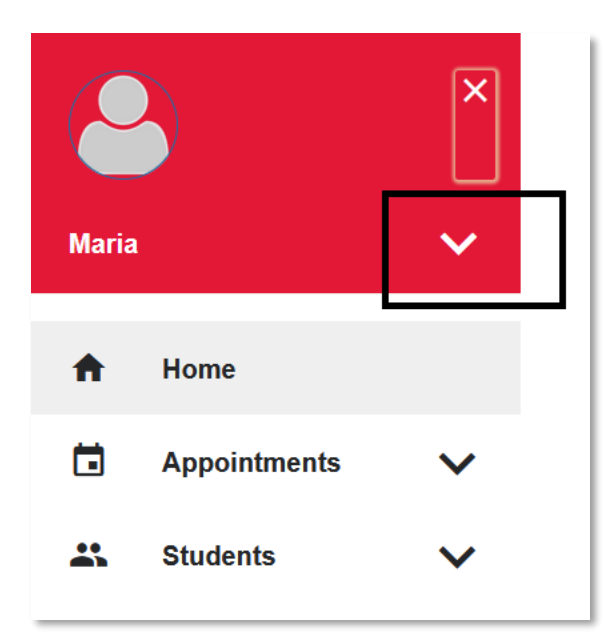

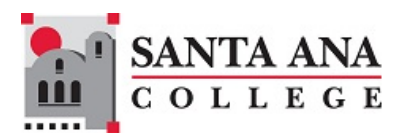

That will open options to edit your profile, including appointment preferences and notifications:

| Maria                   | ^ |
|-------------------------|---|
| Edit Profile            |   |
| Appointment Preferences |   |
| Notifications           |   |
| Logout                  |   |

Once you begin editing your profile, you can switch between those options using the tabs at the top of the screen. The tab with the shaded background is the one that is currently selected:

|                                                              | EDIT PROFILE                          | APPOINTMENT PREFERENCES        | NOTIFICATIONS |
|--------------------------------------------------------------|---------------------------------------|--------------------------------|---------------|
| Upload Photo                                                 | Maria<br>Username Insti<br>mt4        | tution Email<br>_Maria@sac.edu |               |
| Profile Se<br>Control your login pag<br>Preferred Login Page | ttings<br>re and shared links.<br>age |                                |               |

### **Contact Information**

Scroll down to the Contact Information section to add an email address other than your institutional one:

|                                                                                   | <b>SANTA ANA</b><br>COLLEGE |
|-----------------------------------------------------------------------------------|-----------------------------|
| Contact Information                                                               |                             |
| View and update contact information.                                              |                             |
| Username                                                                          |                             |
| mt4                                                                               |                             |
| Institution Email                                                                 |                             |
| _Maria@sac.edu                                                                    |                             |
| Send notifications to my institution email address Edit Notification Preferences  |                             |
| Alternate Email                                                                   |                             |
|                                                                                   |                             |
| Send notifications to my alternate email address<br>Edit Notification Preferences |                             |

### **Appointment Preferences**

Configuring these preferences is required to allow students to book appointments during office hours.

| ≡ Starfish                         | Q Search                                    | o for Students    |
|------------------------------------|---------------------------------------------|-------------------|
| EDIT PROFILE                       | APPOINTMENT PREFERENCES                     | NOTIFICATIONS     |
| Appointment Preferences            |                                             |                   |
| Customize your appointment default | t settings, add locations, and designate ca | alendar managers. |
| Office Hour Default                | s                                           | ^                 |

Adjust your appointment settings as follows:

- a. Optional: Choose a minimum appointment length for student bookings.
- b. Optional: Set a deadline for when students must schedule appointments prior to your office hours.
- c. Optional: Select the option to sync your Starfish calendar with your Outlook calendar.

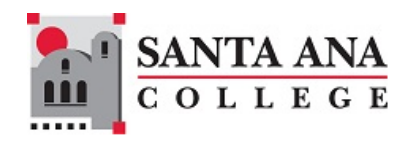

| Sync calendar items between your external calendar to your Starfish calendar  Starfish Calendar Sync Select options to sync from your Starfish Calendar to your External Calendar  Email me calendar attachments for every:  Appointment change  Change to my Office Hours and Group Sessions | Calendar Sync                                                                                                    |  |
|----------------------------------------------------------------------------------------------------|----------------------------------------------------------------------------------------------------|--|
| Starfish Calendar Sync         Select options to sync from your Starfish Calendar to your External Calendar         Email me calendar attachments for every:         Image: Appointment change         Image: Change to my Office Hours and Group Sessions                                    | Sync calendar items between your external calendar to your Starfish calendar                                                                                                    |  |
|                                                                                                    | Starfish Calendar Sync         Select options to sync from your Starfish Calendar to your External Calendar         Email me calendar attachments for every:         Appointment change         Change to my Office Hours and Group Sessions |  |

d. **Required: Specify your meeting locations** (options include office, phone, elsewhere, or online). Note that if the location URL is added, the link will be automatically included as a clickable link in the meeting confirmation template sent to students.

| × ×                                                                      |                                                                                                    |
|--------------------------------------------------------------------------|----------------------------------------------------------------------------------------------------|
| Edit Location *Location Type Online                                      | Notification to student:                                                                                         |
| *Location Name                                                           | Hi Jane,<br>We're confirming that you have scheduled the following appointment:                                  |
| Location URL<br>https://rsccd-edu.zoom.us/j/8226681631?omn=86158864513   | Scheduled By: Jane Wood<br>Meeting With: Joe Dean and Jane Wood<br>Date: 2/13/2025 9:00 AM PST<br>Location: Zoom |
| Instructions Provide instructions to students for this location, if any. | Reason for Meeting: Other To make changes to your appointment, please go to Starfish.                            |
| 100 characters max                                                       |                                                                                                    |

e. Optional: If you want someone else to manage your calendar, add a calendar manager. f. Select the "Submit" button to save your changes.

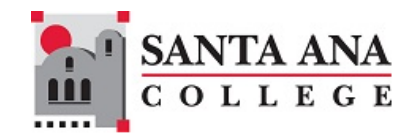

### Notifications

You can customize how you receive notifications from the system on the Notifications tab:

- a. Optional: Choose whether to receive summary emails of all your appointments and activity tracking.
- b. Optional: Select how you'd like to receive appointment reminders.

| Ap         | pointments                                                       |
|------------|------------------------------------------------------------------|
| Custo      | mize appointment notification preferences.                       |
| Pla        | nning Reminders                                                  |
| Choo       | se how you want to receive reminders about your appointments.    |
| $\bigcirc$ | Don't send me planning reminders                                 |
| $\bigcirc$ | Send me a notification individually for each appointment         |
|            | Send at<br>9:00 am 	→                                            |
| $\bigcirc$ | Send me a digest of all appointments                             |
| Ale        | rt Reminders                                                     |
| Speci      | fy whether you want an alert just before the appointment starts. |
| 1          | Notify me <u>before the start</u> :<br>15 minutes                |
|            |                                                                  |

c. Required: Specify your preferences for Tracking Items notifications.

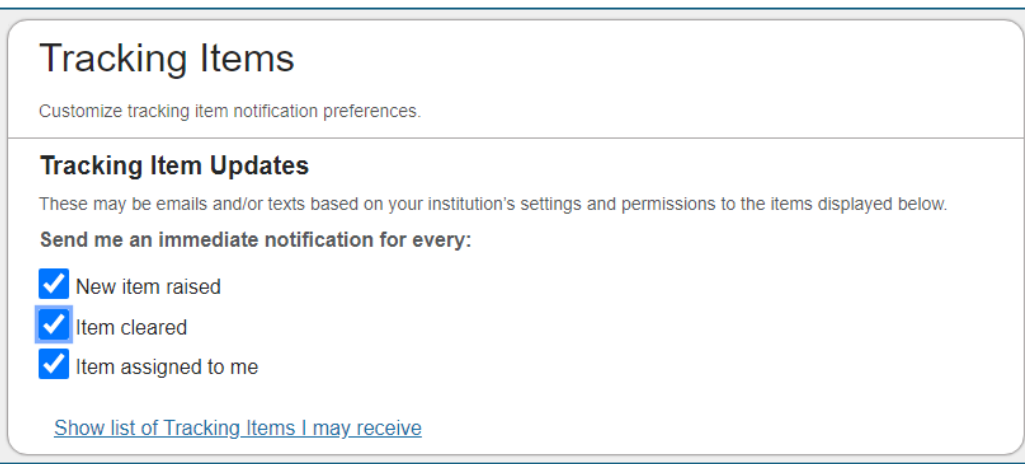

Select the "Submit" button to save your changes.

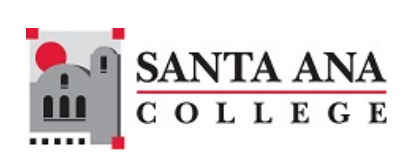

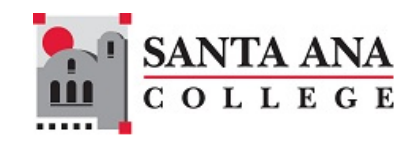

## Help Center

Videos, articles, and detailed descriptions of all the fields features in Starfish are available through the <u>Starfish Support Portal and Help Center</u>. To access, select the Help option from the main menu and select the Support Portal and Help Center link from the dialog box:

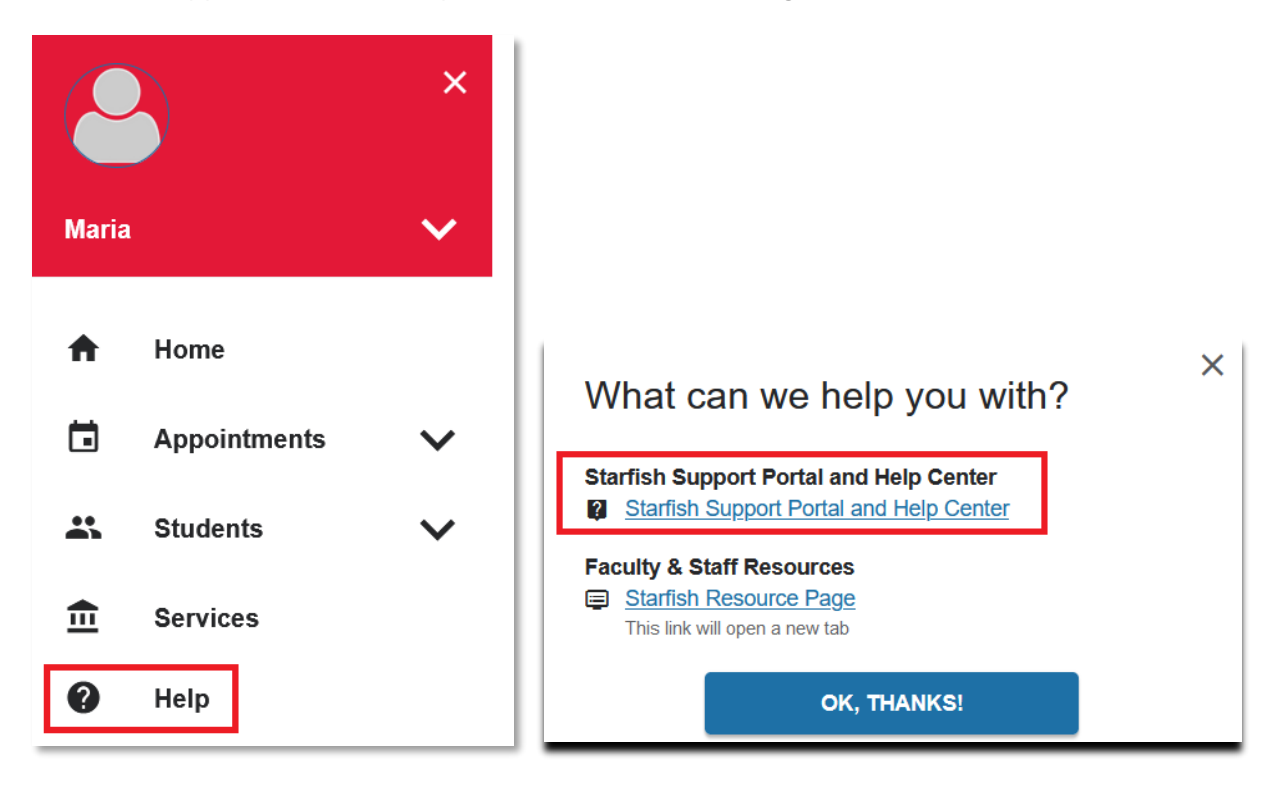

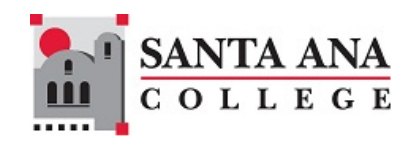

## Students

Select the Students option from the menu to view the students that you have access to. On this page, there is a **My Students** tab that shows students regardless of any tracking items and there is a **Tracking** tab that shows students that have tracking items such as a Referral, Flag, or Kudo. Instructors that have active **Progress Surveys** will also see a tab for those surveys. The tab with the shaded background is that tab that is selected:

| ≡ Starfish                    |                 | Q Search for Students |          |         |                    |
|-------------------------------|-----------------|-----------------------|----------|---------|--------------------|
| MY STUDENTS                   |                 | TRACKING              |          | PROGRES | S SURVEYS          |
| Flag Referral Kudos           | Success Plan    | Message Note          |          |         |                    |
| Search                        | Connection      | Term                  | Cohort   |         | Additional Filters |
| Student Name, Username, or Go | All My Students |                       | <b>~</b> | ~       | Add Filters        |

The Search box can be used to find an individual student quickly, while the Connection drop down can be used to narrow the list of students to a particular class that you teach or have a particular role in serving. The Term drop down is applicable only to instructors and their classes, not to student services and their cohorts.

The Cohort dropdown filters to show students in the selected cohorts. **Note that the selections are cumulative, so the more cohorts that are selected the more students will be shown.** To select multiple filters that narrow the list of students, use the Add Filters button to add Organizations or Attribute Filters.

Please note that with all filters, the system will only display students with whom you are associated. You will not be able to see students that you do not have permission to view.

### Organizations and Attributes Filters

The key difference between the Organizations filter and the Attributes filter is in how they combine criteria. **The Organizations filter uses an "OR" condition**: applying more filters will increase the amount of data returned, similar to the Cohort filter. In contrast, **the Attributes filter uses an "AND" condition**: applying more attributes will narrow the results and return less data.

### **Using Attributes**

In the Additional Filters window, select the "**Attributes**" option and select "**Add Attribute**". Choose attributes from the drop-down menu, and select your attribute settings:

- **Term:** These attributes are ongoing, so no specific term should be applied.
- Value:
  - Assigned to Student: Student must have this attribute.
  - Not Assigned to Student: Students must <u>not</u> have this attribute.

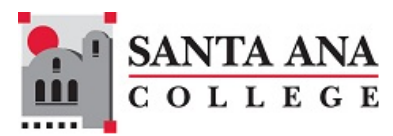

- **Specific Value:** Student must have a specific value: keywords indicating the value type follow a dash in the attribute name (Term, Date, Program Code, etc.)

| Ø | • Add Attribute                                         |                                                                                                    |                                                                                                    |
|---|---------------------------------------------------------|----------------------------------------------------------------------------------------------------|----------------------------------------------------------------------------------------------------|
| - |                                                         |                                                                                                    |                                                                                                    |
| 0 | Logic:                                                  |                                                                                                    | 0                                                                                                    |
|   | 1 AND 2                                                 |                                                                                                    | 3                                                                                                    |
|   |                                                         |                                                                                                    |                                                                                                    |
| ⊘ | Attribute                                               | Value                                                                                                    |                                                                                                    |
|   | 1 Enrolled Currently- Credit<br>Term 1 Filter by Term   | Assigned to Student     Not Assigned to Student     Specific Value                                                                                                    | O                                                                                                    |
|   | 2 Educational Plan - Last Te V<br>Term 1 Filter by Term | Assigned to Student     Not Assigned to Student     Specific Value     Is    %2024FA%                                                                                                    | O                                                                                                    |
|   | 0                                                       | <ul> <li>Logic:         <ol> <li>AND 2</li> <li>Attribute</li> <li>Enrolled Currently- Credit</li> <li>Term I Filter by Term</li> </ol> </li> <li>Educational Plan - Last Te          <ol> <li>Educational Plan - Last Te</li> <li>Filter by Term</li> </ol> </li></ul> | <ul> <li>Logic:         <ul> <li>1 AND 2</li> <li>Attribute Value</li> <li>Image: Incolled Currently- Credit Image: Image:</li></ul></li></ul> |

Here are other examples of attributes that can be applied using the Specific Value option:

| Enrollment, Credit – First Term  | Graduated – Career & Academic Pathway Code<br>Graduated – Program Code |
|----------------------------------|------------------------------------------------------------------------|
| Enrollment, Credit – Last Term   | Graduating, Approved – Program Code                                    |
| Enrollment, Last Add/Drop – Date | High School Attended – Name                                            |

Use the % sign on either side of the value you are searching for. This is a wildcard that ensures that a match is found in attributes that may include more than one value.

| dditional Filters                               |                                                                                                    | Clear All Filters Never Mind Submit                                                        |
|-------------------------------------------------|----------------------------------------------------------------------------------------------------|--------------------------------------------------------------------------------------------|
| Tracking Items                                  | Add Attribute                                                                                                    |                                                                                            |
| Cohorts & Relationships                         | Attribute                                                                                                    | Value                                                                                      |
| Meetings     Success Plans     Retention Scores | Ed. Plan, Credit, Current Term       Term       Image: Constraint of the state of the state of the s | Assigned to Student     Not Assigned to Student     Specific Value                         |
| 🔄 Attributes 🛛 📽                                | Major – Program Code                                                                                                    | Assigned to Student     Not Assigned to Student     Specific Value     Is     SAC.BIOL.AS% |

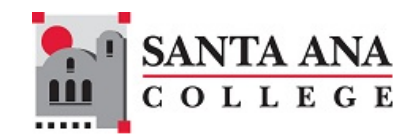

### Using Organizations

In the Additional Filters window, select the "**Cohorts & Relationships**" tab and check the "**Organization(s)**" option. Choose organization(s) from the list and move it or them to the **Selected Organizations** box by selecting on the '>', and then select "**Submit**" to apply the filter.

| Additional Filters                                                                                                    |                                                                                                    |                           | Clear All Filters Never Mind                     | Submit            |
|----------------------------------------------------------------------------------------------------|----------------------------------------------------------------------------------------------------|---------------------------|--------------------------------------------------|-------------------|
| <ul> <li>Tracking Items</li> <li>Cohorts &amp; Relationships</li> <li>Meetings</li> <li>Success Plans</li> <li>Retention Scores</li> <li>Attributes</li> </ul> | Cohort<br>Term<br>Connection<br>Section(s)<br>Corganization(s)<br>Find Organizations<br>Search Results: 62 ress<br>Counseling SCE (11CCG)<br>Athletics (1ATHL) | Active<br>All My Students | Selected Organizations: 1 r<br>STEM Core (1B2EN) | Search<br>results |
|                                                                                                    | CALWORKs (1CALW)                                                                                                    | ```                       |                                                  |                   |

### **Tracking Items**

Tracking items are items such as Flags, Referrals, or Kudos that are attached to the student record and trigger automatic communication to the student and staff members responsible for providing any needed service or intervention. The items can be added using the buttons at the top of the page, or by completing a Progress Survey.

Tracking items are managed through the Tracking tab on the Students page:

|                 |                               |                    |                                               |                                                                |                              |          |         |           |                  |                                   |       | $\frac{SA}{C}$ | N' | TA<br>L | A<br>E | N<br>G |
|-----------------|-------------------------------|--------------------|-----------------------------------------------|----------------------------------------------------------------|------------------------------|----------|---------|-----------|------------------|-----------------------------------|-------|----------------|----|---------|--------|--------|
| ≡ S             | tarfish<br>MY STUDENTS        |                    |                                               |                                                                | TRACKING                     |          |         | Q Search  | for Stude        | ents                              |       |                |    |         |        |        |
| 👍 Res           | solve                         | Assign             | Flag                                          | Referral                                                       | Kudos                        | ♣ Succes | ss Plan | Send Mess | age              |                                   |       |                |    |         |        |        |
| Stude<br>Studer | nt<br>ht Name, Usemame, or    | Go Inbo            | w<br>x                                        | ~                                                              | Connection<br>All My Studer  | n<br>nts | Co      | ohort     | ~                | Additional Filters<br>Add Filters |       |                |    |         |        |        |
|                 | Student                       | Retention<br>Score | Item Na                                       | ame                                                            |                              | Status   | Create  | ed Date 💌 | Resolved<br>Date | Assigned To                       | Due   |                |    |         |        |        |
|                 | Student4, Ellucian<br>2244863 |                    | Contex<br>(CHEM-                              | od Participation<br>at: Introductory C<br>-209- 1              | hemistry                     | Active   | 09-23-  | -2024 by  |                  |                                   |       |                |    |         |        |        |
|                 | Student4, Ellucian<br>2244863 |                    | Contex<br>(PSYC-                              | od Participation<br>at: Introduction to                        | Psychology                   | Active   | 09-13-  | -2024 by  |                  |                                   |       |                |    |         |        |        |
|                 | Student4, Ellucian<br>2244863 |                    | Concer<br>Contex<br>Contex<br>Commu<br>(CMST- | endance and Pa<br>n<br>nt: Introduction to<br>nication<br>101- | rticipation<br>Interpersonal | Active   | 09-12-  | -2024 by  |                  | Lorena<br>on 09-12-2024           |       |                |    |         |        |        |
| Fin             | st Previous 1                 | Next               | Last                                          |                                                                |                              |          |         |           |                  |                                   |       |                |    |         |        |        |
| Selec           | ted: 0                        |                    |                                               |                                                                |                              |          |         |           | D                | isplaying 1 - 3 of 3 l            | Items |                |    |         |        |        |

To manage or get more information about a tracking item, hover over the item symbol in the Tracking tab to see options for managing the item such as: "**Details**", "**Comment**", or "**Resolve**".

| MY STUDENTS                                      |                                                | TRA                                                            |                |                       |            |
|--------------------------------------------------|------------------------------------------------|----------------------------------------------------------------|----------------|-----------------------|------------|
|                                                  | Ellucian S                                     | tudent3                                                        | C              |                       |            |
| Resolve Comment Assign                           | SUMMARY                                        | STUDENT INFO                                                   |                |                       | essa       |
| Student Student Name, Username, or ID Go Student | Academic<br>Academic<br>Raised by<br>Accountin | c Concern<br>/ Le, Hang (Yesterday)<br>ng Procedures (ACCT-010 | -48997-2024FA) |                       |            |
| Student4, Ellucian<br>2244863                    | Details                                        | 🖋 Edit 🛛 🖓 Comme                                               | ent 💄 Assign   | 🔹 Resolve             | эу         |
| Student3, Ellucian                               | Academic<br>Context: Accou<br>48997-2024FA)    | Concern<br>unting Procedures (ACCT-010                         | 0- Active      | Yesterday by Le, Hang | via Survey |

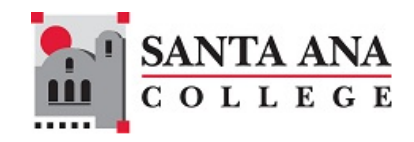

### Details

To view the full history of a tracking item, including previous comments, select "**Details**". This opens the student's full tracking information. You can close this window or manage the item directly from here:

| Ellucian Stu                                | dent3                       |                             |                                       |             |                      |                                                   |
|---------------------------------------------|-----------------------------|-----------------------------|---------------------------------------|-------------|----------------------|---------------------------------------------------|
| Flag 🔿 Referral                             | To-Do 🖈 Kudos               | uccess Plan                 | Message Note                          | App         | pintment             |                                                   |
| Overview Info                               | View<br>Inbox               | Status<br>All               | <b>~</b>                              | Created B   | y<br>e () Me         |                                                   |
| + Success Plans                             | Item Name                   | Status                      | Created -                             | Due         | Assignee             | Context                                           |
| Courses                                     | Academic Concern<br>Journal | Active                      | Yesterday<br>by Le, Hang via Survey   | 8           |                      | Accounting Procedures (ACCT-<br>010-48997-2024FA) |
| <ul> <li>Meetings</li> <li>Notes</li> </ul> | Yesterday<br>Le, Hang       | Raise Comm<br>The student o | ent<br>lid not pass the mid term quiz | and did not | turn in chapter 7 an | d chapter 8 homework.                             |

### Comments

To record progress without closing the item, select **"Comment".** This opens the Create Note pop-up, where you can describe your progress. You can also email the note to the student, yourself, or the person who raised the item. Select **"Submit**" to save your comment.

Note: Comments are visible to anyone with permission to view the tracking item.

| Create Note |                            | Never Mind | Submit |
|-------------|----------------------------|------------|--------|
| Subject     |                            |            |        |
| * Note      |                            |            |        |
|             |                            |            |        |
|             |                            |            |        |
|             | Send copy of note to yours | elf        |        |
|             | Send copy of note to stude | nt         |        |

### Assigning

To assign or reassign tracking items, select the tracking items in the "**Tracking**" tab, then select "**Assign**". In the Assign Item Pop-up, choose who will handle the item. You can assign it to yourself, a colleague, or unassign it. Add a comment about the assignment and select "Assign" to finalize.

| 2-1 | S | AN | L | A | A | N | A |
|-----|---|----|---|---|---|---|---|
|     | С | 0  | L | L | E | G | E |

| Assign Item                                          |                                                          |                      |                                  |
|------------------------------------------------------|----------------------------------------------------------|----------------------|----------------------------------|
|                                                      |                                                          |                      |                                  |
| * Assignee                                           | O Unassigned                                             |                      |                                  |
|                                                      | ⊖ Me                                                     |                      |                                  |
|                                                      | Other Provider                                           |                      |                                  |
|                                                      |                                                          |                      | ~                                |
| Comment                                              |                                                          |                      |                                  |
|                                                      |                                                          |                      |                                  |
| 0                                                    |                                                          |                      |                                  |
| If this item has been re<br>being updated throughout | ecently created, permissio<br>the system. Typically this | ns may still be in t | the process of<br>lete within 10 |
| minutes of creating the ite                          | m. The ability to assign thi                             | is item to others m  | ay be limited                    |
| unui unis process is compr                           | ele.                                                     |                      |                                  |
|                                                      |                                                          |                      |                                  |
|                                                      |                                                          |                      |                                  |
| * Required fields                                    |                                                          | Never Mind           | Assign                           |

### Resolving

To resolve a tracking item, select "**Resolve**" from the hover options. The Resolve Flag Reasons window will appear. Select the appropriate reason. Adding a resolution comment is optional, but you may include one if desired. Select "**Submit**" to finalize.

| Resolve flag for Ellucian Student3                               |
|------------------------------------------------------------------|
| Show flag details                                                |
| Select a reason for resolving this flag: *                       |
| O The concern was successfully addressed                         |
| O The concern was not successfully addressed                     |
| The concern is no longer relevant The flag was raised by mistake |
| <ul> <li>I don't have enough information</li> </ul>              |
| Add a comment:                                                   |
| Provide some more details about why you're resolving this flag.  |
| * Required fields Never Mind Submit                              |

NOTE: Once a tracking item is resolved, a 'close loop' message will be sent to the person who raised the flag or referral to inform them that the issue has been addressed.

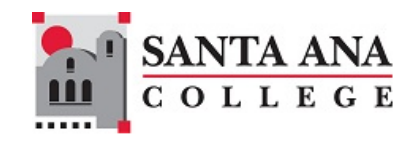

### Filtering

There are multiple options to filter tracking items. Use the blue "Add Filter" button to access the Additional Filters window and select Tracking Items from the top left:

| Additional Filters                                                                       |                             |                                            | Clear                            | All Filters | Never Mind | Submit |
|------------------------------------------------------------------------------------------|-----------------------------|--------------------------------------------|----------------------------------|-------------|------------|--------|
| Tracking Items                                                                           | Students with Tracking      | ltems                                      |                                  |             |            |        |
| <ul> <li>Cohorts &amp; Relationships</li> <li>Meetings</li> <li>Success Plans</li> </ul> | Status                      | Active Active Needs Resolv                 | (includes Needs<br>Review<br>ved | Review)     |            |        |
| A Success Plans                                                                          | Tracking Type               |                                            |                                  |             |            | 0      |
|                                                                                          | Closure Reason<br>Item Name |                                            |                                  |             | ~          |        |
|                                                                                          | Created By                  | Anyon Role                                 | e 🔿 Me                           |             |            |        |
|                                                                                          | Assigned To                 | <ul> <li>All ass</li> <li>Unass</li> </ul> | signed and unass<br>igned        | igned       |            |        |
|                                                                                          |                             | ○ Me<br>○ User                             | Search for a user                |             | ~          |        |
|                                                                                          |                             | O Role                                     | Select a role                    |             | ~          |        |
|                                                                                          | Course Context              |                                            |                                  |             |            | 0      |

### **Progress Surveys**

In addition to accessing the Progress Surveys tab from the Student page, instructors can also access it from the Starfish Home screen when there are surveys waiting for you. Select the link next to "Outstanding Progress Surveys" under the "System Announcements" section:

| ≡ Starfis                       | sh                                       |                                                    |                           |                                                | Q Search for Students                                                                                   |  |
|---------------------------------|------------------------------------------|----------------------------------------------------|---------------------------|------------------------------------------------|----------------------------------------------------------------------------------------------------|--|
| Office Hours                    | Appointment                              | 📸 Group Session                                    | 🌾 Scheduling Wizard       | Reserve Time                                   |                                                                                                    |  |
| System Anno     Q Outstanding I | uncement: Welcome<br>Progress Surveys: j | e to Starfish! Visit the S<br>Freshman Composition | tarfish webpage on sac.ed | u for resource and to<br>A): Fall 2024 SAC Ear | learn how Starfish is helping SAC improve student success!<br><u>ty Alert/Progress Survey (1), more</u> |  |

You may have one or more surveys to complete, one for each course you are instructing. The number displayed on the Progress Surveys tab indicates how many surveys you need to complete.

| ≡ Starfish  |          | Q Search for Students | ] |
|-------------|----------|-----------------------|---|
| MY STUDENTS | TRACKING | PROGRESS SURVEYS (3)  |   |

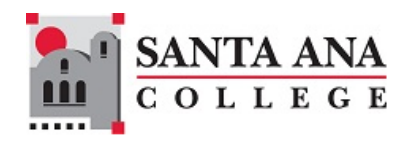

| Select the course for which you w | vant to complete a survey from   | the drop-down menu:  |
|-----------------------------------|----------------------------------|----------------------|
| MY STUDENTS                       | TRACKING                         | PROGRESS SURVEYS (3) |
| CHOOSE SURVEY                     |                                  |                      |
| Accounting Procedures (ACCT-01    | 0-48997-2024FA): 2024FA Progress | s Survey 🧹 🦊         |

Your course roster will appear vertically on the left, while the survey options will be displayed horizontally across the top.

| Name                      | Health & Wellness<br>Referral | Digital Dons<br>Referral | DSPS Referral | Academic Concern | Keep Up the Good<br>Work Kudo | Showing<br>Improvement Kudo |
|---------------------------|-------------------------------|--------------------------|---------------|------------------|-------------------------------|-----------------------------|
| Student2, Elli<br>2244861 |                               |                          |               |                  |                               |                             |
| Student3, Ellu<br>2244862 |                               |                          |               |                  |                               |                             |

Check the appropriate boxes for each student. If you have no concerns about a student, you do not need to select anything.

| Name                      | Health & Wellness<br>Referral | Digital Dons<br>Referral | DSPS Referral | Academic Concern | Keep Up the Good<br>Work Kudo | Showing<br>Improvement Kudo |
|---------------------------|-------------------------------|--------------------------|---------------|------------------|-------------------------------|-----------------------------|
| Student2, Ellu<br>2244861 |                               |                          |               |                  | <b>~</b>                      | •                           |
| Student3, Ellu<br>2244862 |                               | ✓                        |               |                  |                               | •                           |

Add comments by selecting the plus (+) icon. These comments will be included in messages sent to the student and their support network, which is especially useful if assistance is needed. Some items will require you to add a comment and will open the comment field automatically. An item with a comment will show an icon next to the checkbox:

| Name                   | Health & Wellness<br>Referral | Digital Dons<br>Referral | DSPS Referral | Academic Concern | Keep Up the Good<br>Work Kudo | Showing<br>Improvement | Kudo |
|------------------------|-------------------------------|--------------------------|---------------|------------------|-------------------------------|------------------------|------|
| Student2, Elk 2244861  |                               |                          |               |                  |                               |                        | O    |
| Student3, Ella 2244862 |                               |                          |               | <b>V</b> 🗈       |                               |                        | Ð    |

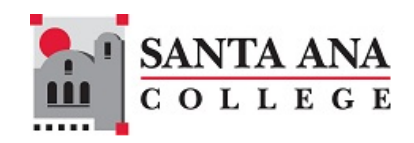

### Saving and Submitting

Your entries are automatically saved as you work on the survey. You can stop and return to complete it any time before the survey closes. The last saved time will be noted under the survey name:

| Accou | Accounting Procedures (ACCT-010-48997-2024FA): 2024FA Progress Survey |   |  |  |  |  |  |  |  |  |
|-------|-----------------------------------------------------------------------|---|--|--|--|--|--|--|--|--|
| SAVED | September 05, 2024 at 9:46 AM                                         |   |  |  |  |  |  |  |  |  |
| DUE   | September 13, 2024 at 11:00 PM                                        | - |  |  |  |  |  |  |  |  |

**Important:** If you leave and return after some time, it's a good idea to open Starfish in a new window first to check if your session has timed out due to inactivity. If you are logged out, any new responses will not be saved, and you won't be able to submit the survey.

*Tip: Do not close the previous window if you timed out. Opening Starfish in a new window helps ensure all your previous work is recorded, allowing you to copy any unsaved responses or comments before continuing.* 

When you have completed the survey, select "**Submit**". Starfish will prompt you to confirm your submission.

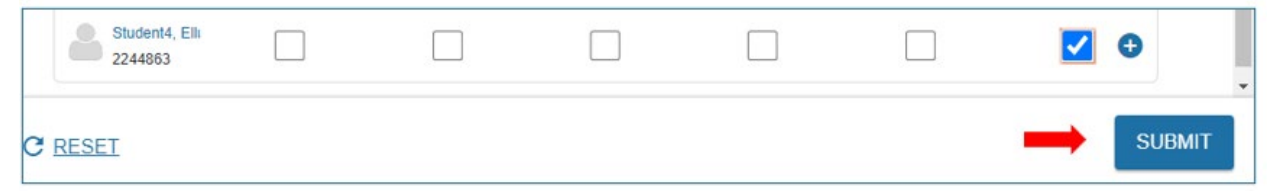

Once submitted, you cannot view or edit the survey. However, you can still manually raise flags, referrals, or kudos using the add buttons at the top of the Student page.

After a survey is submitted, you will receive a confirmation email with a summary of the tracking items you've raised for the class.

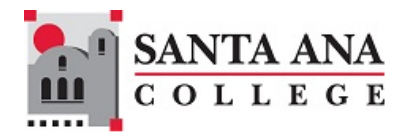

From: notices@starfishsolutions.com <notices@starfishsolutions.com> Sent: Thursday, September 5, <u>2024</u> 9:15 AM To: Doe, Yolanda <Doe\_Yolanda@sac.edu> Subject: [EXTERNAL] [Starfish] Confirmation: 2024FA Progress Survey

Dear Yolanda,

Thank you for completing the following Starfish Progress Surveys:

• 2024FA Progress Survey - Accounting Procedures (ACCT-010-48997-2024FA)

You raised the following tracking items:

- Academic Concern: Ellucian Student3
- Showing Improvement Kudo: Ellucian Student4
- Keep Up the Good Work Kudo: Ellucian Student2

We appreciate your dedication to student success at our institution. Thank you again for your participation!

Students will also receive an email for each item raised and can view all comments associated with an item. This templates for each item can be found on the Starfish resources page at <a href="https://sac.edu/Starfish">https://sac.edu/Starfish</a>

Counselors, Success Coaches, and other staff members will follow up on any concerns raised in the survey. Use the Tracking tab to follow the status of each of those items.

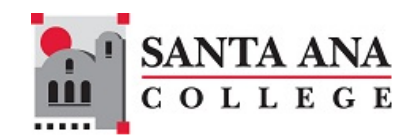

## Appointments

Appointments for students can be created using appointment types that are available in the system. Service areas can allocate a Calendar Manager to manage the appointments of their service providers, while individuals can manage their one appointments and availability on the Appointments page.

| =  | : A | ۱pp   | oir    | ıtm  | ent | s  |                           | ٩                            |
|----|-----|-------|--------|------|-----|----|---------------------------|------------------------------|
| •  | S   | epten | nber 2 | 2024 | •   | •  | Office Hours              | e Time 🌾 Scheduling Wizard   |
| S  | М   | Т     | W      | Т    | F   | S  |                           |                              |
| 1  | 2   | 3     | 4      | 5    | 6   | 7  | Agenda Dav Week           |                              |
| 8  | 9   | 10    | 11     | 12   | 13  | 14 |                           |                              |
| 15 | 16  | 17    | 18     | 19   | 20  | 21 |                           | Fri, 09-27-2024 🔹 🕨          |
| 22 | 23  | 24    | 25     | 26   | 27  | 28 | <b>e</b>                  |                              |
| 29 | 30  | 1     | 2      | 3    | 4   | 5  | Meetings on Today         | Availability                 |
| 6  | 7   | 8     | 9      | 10   | 11  | 12 |                           | , it can calculary           |
|    |     |       | Today  |      |     |    | No appointments scheduled | No Office Hours<br>scheduled |

Starfish appointments, group sessions & events provide several key features for documenting meetings:

- **Speed Notes:** Quickly record notes about the meeting.
- Meeting Reason: Document the reason for the meeting.
- Enrollment Course: Link relevant student enrollment course to the meeting reason.
- Meeting Outcomes:
  - Log actual appointment durations for accurate reporting.
  - Add comments about the appointment, viewable only by you and those with whom the appointment is shared.
  - Edit these notes as needed, both before and after the appointment, for effective record-keeping.

-

### Adding Office Hours

Before creating or adding office hours, make sure to set up your Appointment Preferences in your Starfish User Profile.

If you accept appointments and you are a staff member working in a service area, you must select an appointment type for those appointments. The appointment type option is not shown for faculty.

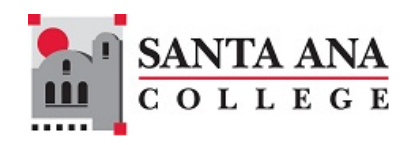

Select the "+Office Hours" button to set your office hours:

| = |   | Star   | rfis   | h    |     |    |               |      |           |               |         |              |                   |
|---|---|--------|--------|------|-----|----|---------------|------|-----------|---------------|---------|--------------|-------------------|
|   | S | Septen | nber 3 | 2024 | - 1 |    | O Office Hour | s AD | pointment | Sroup Session | & Event | Reserve Time | Scheduling Wizard |
| S | Μ | Т      | W      | т    | F   | S  | 0             | -0.+ |           | -0            | 0       | -0           |                   |
| 1 | 2 | 3      | 4      | 5    | 6   | 7  |               | 1000 | 188282    | 1             |         |              |                   |
| 8 | 9 | 10     | 11     | 12   | 13  | 14 | Agenda        | Day  | Week      |               |         |              |                   |

| Add Office Hours  | 3                                             | Never Mind Submit               |                         |
|-------------------|-----------------------------------------------|---------------------------------|-------------------------|
| • Title           | Office Hours                                  |                                 |                         |
|                   | Title displays for students. We recommend 3   | 35 characters or fewer.         |                         |
| What day(s)?      | Weekly Repeat                                 | ts every 1 veek(s)              |                         |
|                   | Repeat on: Mon Tue Wed                        | 🗌 Thu 🗌 Fri 🗌 Sat 🗌 Sun         |                         |
| • What time?      | Enter Start Time to En                        | ter End Time                    |                         |
| • Where?          | Note: You may select more than one locatio    | n to give students a choice.    |                         |
|                   | ✓ S-213                                       |                                 |                         |
|                   | Zoom                                          |                                 |                         |
| Office hours Type | Scheduled And Walk-Ins                        |                                 |                         |
|                   | Take either scheduled appointments or w       | ralk-ins                        |                         |
| How long?         | 30 minutes 🔽 minimum appointment le           | ingth                           |                         |
|                   | 1 hour v maximum appointment l                | ength                           |                         |
| Appointment Types | Select the types of meetings you will have in | these office hours.             | 1                       |
|                   | Assessment Center                             | Career Center Klosk             | Each of the appointment |
|                   | Career Center Services Appointments           | Career Center Services Drop-Ins | type has its own set of |
|                   |                                               | Control Dance - Ob deal Michael | type has no own set of  |
|                   | Cyber Center Initiative                       | Digital Dons + Student Helpdesk | meeting reason codes.   |

**Important Note:** Each meeting with a student is linked to a single reason, which is part of an appointment type. Appointment types are groups of reasons. When you create your availability, you can select one or more appointment types for each time block. Depending on your roles, you may see multiple appointment types, just one, or none.

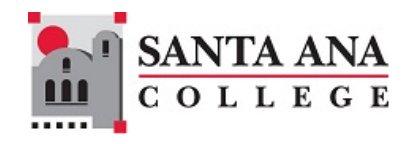

### Updating or Canceling (Deleting) Office Hours

To update your office hours:

- a. Go to the "Appointments" link in the left navigation bar.
- b. Select the "Agenda" tab to view your current availability.
- c. Hover over the clock icon and select the "Edit" button.

| Office Hours                                                     | Sroup Session   |
|------------------------------------------------------------------|-----------------|
| Agenda Day Week                                                  | Schedule        |
|                                                                  | Fri, 09-27-2024 |
| Le, Hang<br>⊖                                                    |                 |
| Meetings on Today                                                |                 |
| Office Hours                                                     |                 |
| <ul> <li>Ø 09-21-2024 at 8:00 am</li> <li>♥ SAC S-213</li> </ul> | Participants    |
| Û                                                                |                 |
| Edit O Cancel O Walk-In                                          |                 |

#### Removing or Cancelling an Office Hours Block

To remove or cancel the current office hours:

- a. Select the "Cancel" button.
- b. A confirmation window will appear. Here, you can send a message to individuals with appointments, explaining the cancellation.
- c. Select the "Submit" button to finalize the cancelation.

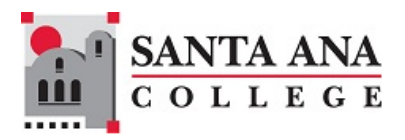

| Never Mind                | Submit       |
|---------------------------|--------------|
| currence?                 | Î            |
| ointments, explaining why | you canceled |
|                           |              |
|                           |              |
|                           | Never Mind   |

### Adding an Appointment

To add a meeting appointment for a student:

a. Select the "+Appointments" button at the top of your Appointments page or on the Home page.

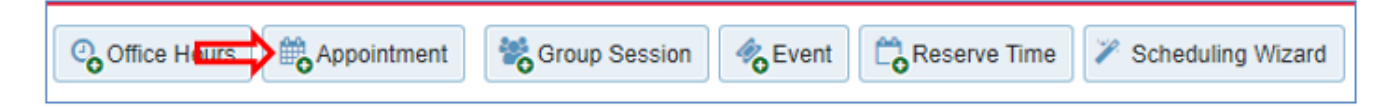

- b. **Student:** Enter the student's name or ID in the Student drop-down list and choose the appropriate student from the matches provided by Starfish.
- c. When: Specify When the meeting will take place (date, start time, end time).
- d. Where: Select the location from the options available in the "Where" drop down list.
- e. Reason: Choose a reason for the meeting.

Note: Available reasons depend on the student's relationship to you and the appointment types assigned to your Starfish roles.

- f. **Course:** Choose a relevant course from the presented list (if applicable).
- g. Sharing: Decide whether to share the meeting details or keep it private.
- h. **Detailed Description (optional):** Type a description of the meeting that will be visible to the student and others who can view the appointment.
- i. **Submit:** Select the Submit button to schedule the meeting.

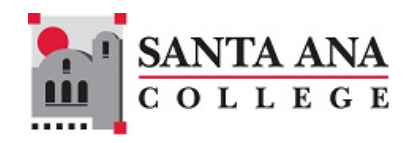

| dd Appoin   | tment                |            |           |    | Never Mino Submit                                                                      |
|-------------|----------------------|------------|-----------|----|----------------------------------------------------------------------------------------|
| Scheduling  | Outcomes :           | SpeedNotes |           |    |                                                                                        |
| Calendar    | My Calendar          |            |           |    | Detailed Description<br>Enter a detailed description about the                         |
| * People in | Active terms         | (          | All terms |    | appointment. This is viewable by you and the student with whom the appointment is made |
| * Student   | Start typing to sear | rch        |           | ~  | 1                                                                                      |
| * When      | 09-27-2024           | Start Time | to End Ti | me |                                                                                        |
| * Where     | Select a location    |            |           |    | ×                                                                                      |
| Reason      | Select a reason      |            |           |    |                                                                                        |
| Course      | Select course        |            |           |    | 2                                                                                      |
| Sharing     | Shared               |            | O Private |    |                                                                                        |

**Note:** Both the student and the calendar owner will receive an email notification for future appointments. Appointments created to document past meetings will not trigger an email. If you don't receive an email, check your notification preferences.

The student will automatically receive a reminder on the morning of the scheduled meeting. If you have set preferences to receive reminders, you will also get an email reminder.

Once scheduled, the appointment will appear on the calendar owner's Starfish calendar at the selected date and time, and will be visible on the Home page in the Appointments and Recent Changes panels. It will also show up on the Meetings tab of the student's folder for anyone with permission to view it. If a detailed description was included, it will be listed on the Meetings tab as well.

### **Documenting Outcomes**

Documenting the outcomes of your meeting is an important step in helping ensure student success. To add outcomes:

- a. Find the appointment in your Starfish calendar under the "Agenda" tab.
- b. Hover over the **Appointment icon** associated with the appointment. A window will appear, displaying appointment details along with options for Outcomes, Edit, Cancel, and View.
- c. Select the "Outcomes" button to open the "Outcomes" tab in the "Edit Appointment" form.

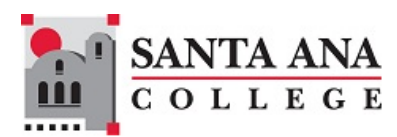

- d. If the student missed the meeting, check the box labeled "**Student missed appointment.**" This will trigger an email notification to the student.
- e. Provide narrative notes summarizing key points from the meeting (optional).
- f. Select the "**SpeedNotes**" tab and select any applicable SpeedNotes. These preconfigured activities help quickly capture common meeting outcomes.
- g. Select the "Submit" button to save the updates.

Note: Your updates will be reflected in the student's folder on the Meetings tab for this appointment.

| Scheduling                          | Outcomes                                                                                                    | SpeedNotes                                                                                                    |                                           |
|-------------------------------------|----------------------------------------------------------------------------------------------------|----------------------------------------------------------------------------------------------------|-------------------------------------------|
| ïme 🕜                               |                                                                                                    | to Actual End Time                                                                                                    |                                           |
| Attendance                          | Student mis                                                                                                    | ssed appointment                                                                                                    |                                           |
| Email                               | Send a cop                                                                                                    | y of note to student                                                                                                    |                                           |
| Concernante and                     | where where the state of the state of the st | states and states while a set the second set of a the second set of the second second se |                                           |
| Comments are note edited only by    | otes about the appo<br>you before or after                                                                                                    | pintment, viewable only by you and other people with wh<br>r the appointment for record-keeping purposes.                                                                                                    | om the appointment is shared. These notes |
| Comments are noted only by          | otes about the apport<br>you before or after                                                                                                    | pintment, viewable only by you and other people with wh<br>r the appointment for record-keeping purposes.                                                                                                    | om the appointment is shared. These notes |
| Comments are n<br>be edited only by | otes about the appo<br>you before or after                                                                                                    | pintment, viewable only by you and other people with wh<br>r the appointment for record-keeping purposes.                                                                                                    | om the appointment is shared. These notes |
| Comments are n<br>be edited only by | otes about the apport<br>you before or after                                                                                                    | pintment, viewable only by you and other people with wh<br>r the appointment for record-keeping purposes.                                                                                                    | om the appointment is shared. These not   |

| Edit Appointment                    |                    |                    | Never Mind                   | Submit |
|-------------------------------------|--------------------|--------------------|------------------------------|--------|
| Scheduling                          | Outcomes           | SpeedNotes         |                              |        |
| Check off the top                   | pics discussed and | d activities compl | eted in this meeting.        |        |
| CareerLink                          |                    |                    | lock Interview               |        |
| Follow-Up                           |                    |                    | Inline Resources             |        |
| <ul> <li>Job Application</li> </ul> | ons                | - F                | Resume/Cover Letter Building |        |
| Job Searches                        | ;                  | - F                | Resume/Cover Letter Review   |        |
| LinkedIn                            |                    |                    |                              |        |

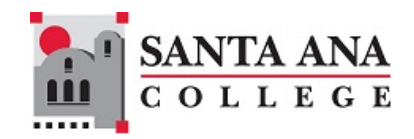

### Adding Reserve Time

Adding reserve time helps mark specific periods on your calendar as unavailable for appointments. To add reserve time:

a. Select the Reserve Time button.

| Office Hours | Appointment | Croup Session | <b>C</b> Event | Reserve Time | Scheduling Wizard |
|--------------|-------------|---------------|----------------|--------------|-------------------|
|--------------|-------------|---------------|----------------|--------------|-------------------|

- b. Select a reserve time category: Break, Meeting, Out of the Office, or Holiday.
- c. Enter a title for the reserve time.
- d. Set the date, the start time and end time.
- e. Choose whether this reserve time repeats. If it does, specify the end date and time for the recurrence.
- f. Select the "Add to Calendar" button when done.

| Reserve 1             | Time                            |                       |               |              |              |    |
|-----------------------|---------------------------------|-----------------------|---------------|--------------|--------------|----|
| Complete the items be | elow to mark time on your calen | dar as unavailable fo | or appointmer | its.         |              |    |
| * All Fields Required |                                 |                       |               |              |              |    |
| * Calendar            | My Calendar                     |                       |               |              | â            |    |
| * Category            | Select a Category               |                       |               |              | •            |    |
| * Title               |                                 |                       |               |              |              |    |
| * When                | Date                            | Start Time            |               | End Time     |              |    |
| VALICIT               | MM-DD-YYYY                      | Ex: 11:00 am          |               | Ex: 11:30 am | 1            |    |
|                       |                                 |                       |               |              |              |    |
|                       |                                 |                       | Until         |              |              |    |
| Repeats               | Does not repeat                 | •                     | MM-DD-        | YYYY         | ۵            |    |
|                       |                                 |                       |               |              |              |    |
| CANCEL                |                                 |                       |               | A            | DD TO CALEND | AR |

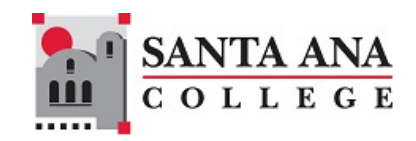

### Adding a Group Session

Group Sessions allow you or your calendar manager to schedule meetings with multiple students simultaneously. Once scheduled, students can sign up through Starfish. **Note:** Group session times cannot overlap with your office hours. To schedule a Group Session:

- a. Select the "Add Group Session" button at the top of your "Appointments" page or on the Home page. This will open the Add Group Session dialog.
- b. Fill in the necessary details in the Add Group Session dialog:
  - **Title:** Enter a title for the session to indicate its purpose.
  - **When:** Choose how often this session should recur on your calendar and select a start date.
  - **What Time:** Specify the start and end times for the session. *Note: Group session times cannot overlap with office hours.*
  - Where: Select the meeting location from the options based on your Starfish Profile.
  - **Reason**: Choose a reason from the available list. This is determined by appointment types set up by the system administrator.
  - **How many students:** Indicate the maximum number of students allowed in the session. Requires at least two students.
  - **Allow students to find other students who have signed up**: If you want students to see who else is signed up, select the option to allow them to find other participants.
  - **Support Supplemental Instruction:** If all participants should be enrolled in the same course/section, select this option. The level of restriction is set by the system administrator.
  - **Instructions:** Provide any specific instructions that should be sent to students who register for this session.
  - **Start/End Date:** If the session recurs, specify the start and end dates for the occurrences.

|                                                                                           |                                                                                                    |                      |                          |       | SANTA<br>COLL | ANA<br>EGE |
|-------------------------------------------------------------------------------------------|----------------------------------------------------------------------------------------------------|----------------------|--------------------------|-------|---------------|------------|
| Add Group Sessi                                                                           | on                                                                                                    |                      | Never Mind S             | ubmit |               |            |
| * Calendar                                                                                | Hang Le                                                                                                    |                      |                          | -     |               |            |
| * Title                                                                                   | Group Session<br>Title displays for students. We reco                                                         | ]<br>ommend 35 chara | cters or fewer.          |       |               |            |
| * When?                                                                                   | Once                                                                                                    | Date:                | 09-27-2024               |       |               |            |
| * What time?                                                                              | Enter Start Time                                                                                              | to Enter End         | Time                     |       |               |            |
| * Where?                                                                                  | <ul> <li>SAC S-213</li> <li>Zoom: https://cccconfer.zool</li> </ul>                                           | m.us/j/822668163     | 31                       |       |               |            |
| * Reason                                                                                  | Select a reason                                                                                               | ~                    |                          | _     |               |            |
| * How many students?                                                                      |                                                                                                    |                      |                          |       |               |            |
| Enter the maximum number                                                                  | r of students that can sign up for the<br>other students who have signed                                      | e session.<br>up     |                          |       |               |            |
| Support supplementa Restrict the session to s whether restriction is lin Instructions Sta | I instruction<br>students in the same section or coun<br>nited to the same course or section.<br>art/End Date | rse. Note that the   | selected reason controls | s     |               |            |
| These will be sent to anyor                                                               | ne who makes an appointment.                                                                                  |                      |                          |       |               |            |

c. Select the "**Submit**" button to save the appointment and trigger email notifications to both you and the students.

Caution: Prospective students cannot be added to group sessions.

To Add Participants from an Existing Group Session on Your Calendar:

- Go to the "Appointments" page in Starfish and find the appropriate Group Session.
- In the **"Agenda"** view, hover over the **"Group Session"** icon to the left of the session title to display the **"Group Session"** window.
- Select the "Participants" button to add participants.

| etings on 09-29-2024         | Availability                                         |                                    |
|------------------------------|------------------------------------------------------|------------------------------------|
| 09-29-2024 at 8:00 am        | Office Hours<br>Mon. Tue, Wed, Thu, Fri, Sat 8AM-4PM |                                    |
| Group Session                |                                                      | Group Session<br>Sun Sep 29 8-11AM |
| 0 09-29-2024 at 8:00 am      | Participants                                         |                                    |
| 10 out of 10 spots available |                                                      |                                    |
|                              |                                                      |                                    |

- Add participant: Search for a student by typing their name into the "Add Participant" field.
- **Course:** Choose a relevant course from the presented list (if applicable).
- **Add:** Select "**Add**" to include the student in the list. Repeat these steps as needed for additional participants.

#### To remove participants:

- Select the **"Cancel Occurrence"** icon <sup>(2)</sup> under the **"Tools"** column on the right side of the participant list.

| lanage Sess<br>ession 8:00 | sion Parti<br>am 09-2           | Never Mind | Submit |       |
|----------------------------|---------------------------------|------------|--------|-------|
| Participants               | Outcomes                        | SpeedNotes |        |       |
| nere are 9 of 10 s         | pots available.                 |            |        |       |
| Add participant:           | Acustr, Auto                    | ên:<br>Ger | ✓ Add  |       |
| Course:                    | No Course                       |            |        |       |
|                            |                                 |            |        |       |
|                            | Session Participants      Email |            | Course |       |
| Session Participa          | ants 🔺 🛛 E                      | mail       | Course | TOOIS |

When at least one participant is added, the "**Outcomes**" tab will become available for documenting the session's outcomes. The "**SpeedNotes**" tab will also be accessible.

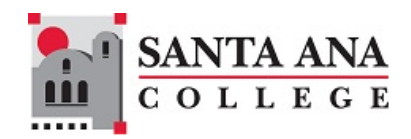

### Adding an Event

The Event button in Starfish is a tool used to document individual meetings or group sessions that occurred in the past. Any comments entered in the Outcomes section or SpeedNotes will be associated with all attendees, and these records will be visible on the Meetings tab of the Student Folder.

Events can only be added for dates in the past; the calendar will not allow you to select a future date.

#### To create an event:

- a. Select the "+Event" button at the top of your "Appointments" page or on the Home page. This will open the Event dialog.
- b. Fill in the necessary details in the Details tab:
  - **Event Owner:** If you manage multiple calendars, select the Event Owner from the drop-down menu.
  - **Title:** Enter a title for the event
  - Date: Specify the date of the event.
  - **Time:** Enter the start and end times for the event.
  - **Location:** Choose the meeting location from the options available based on your Starfish Profile. If you need to add a new location, go to the Appointment Preferences in your profile to do so.
  - **Reason:** Choose a reason from the available list.

| Create Event        | Details Attendees Outcomes SpeedNotes                               |
|---------------------|---------------------------------------------------------------------|
| * Event Owner       | Me                                                                  |
| Use this form to en | nter a meeting and/or event with one student or a hundred students. |
| * Title             | Enter a title for the event like "New Student Orientation"          |
| * Date              | Select a date                                                       |
| * Time              | Start Time to End Time                                              |
| * Location          | Select a location 🗸                                                 |
| * Reason            | Select a reason 🗸                                                   |

c. Go to the "**Attendees**" tab.

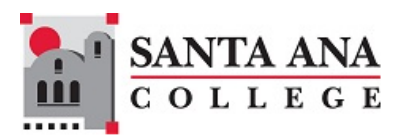

- Enter the list of attending students using their student ID numbers. Make sure to separate each ID with commas or place them on new lines.

| Create Event         | Details Attendees Outcomes SpeedNotes                                                                                                    |
|----------------------|----------------------------------------------------------------------------------------------------|
| * Student Identifier | <ul> <li>Username</li> <li>Student ID</li> <li>Integration ID</li> <li>Card ID</li> </ul>                                                                                                    |
| * Attendees          | 201. The student ID numbers.       -       Enter the list of attending students using their student ID numbers.         -       Make sure to separate each ID with commas or place them on new lines.         -       make sure to separate each ID with commas or place them on new lines.         Enter one or more Student Identifiers. Student Identifier should be separated by commas or new lines. |
| * Required fields    | Never Mind < Back Next >                                                                                                    |

d. Enter any comments related to the **Outcomes** for all participants (optional).

| Create Event      | Details Attendees Outcomes SpeedNotes |
|-------------------|---------------------------------------|
| Outcome Comments  | · · · · · · · · · · · · · · · · · · · |
|                   |                                       |
|                   |                                       |
|                   | -                                     |
| * Required fields | Never Mind < Back Next >              |

e. Choose any applicable **SpeedNotes** that apply to the event.

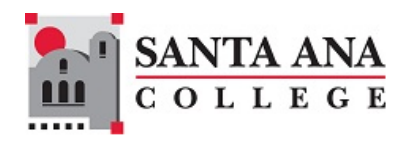

f. Select the "Finished" button to save the event.

| Create Event                                                                                                    | Details Attendees Outcomes SpeedNotes              |
|----------------------------------------------------------------------------------------------------|----------------------------------------------------|
|                                                                                                    |                                                    |
| Check off the topics discussed and activities completed in this r                                                  | neeting.                                           |
| Academic Advising                                                                                                  |                                                    |
| <ul> <li>Academic status concerns</li> <li>Discussion of academic goals</li> <li>Transfer credit review</li> </ul> | Completed degree audit<br>Registration for classes |
| Counseling                                                                                                    |                                                    |
| Addressed time management                                                                                          | Adjustment to college                              |
| <ul> <li>Balancing academic goals and life goals</li> <li>Learning disability</li> </ul>                           | Discussed study skills                             |
| Other                                                                                                    |                                                    |
| Discussion of career goals                                                                                         | Family concerns                                    |
| Financial aid process                                                                                              | Review of campus resources                         |
| Transportation issues                                                                                              | Ţ                                                  |
| * Required fields                                                                                                  | Never Mind < Back Finish                           |

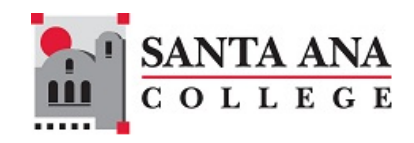

## Services

The Services page shows a list of service areas that have provided contact information for students in Starfish. The page is labeled "Services" in the faculty and staff views of Starfish, but in the student view the page is labeled "My Success Network".

On the page, each service area has a service tile with profile information that is selectable:

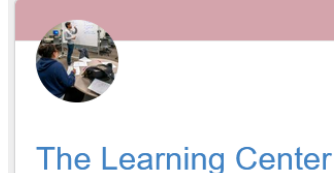

The Learning Center is for any SAC or CEC student who wishes to improve their grades and understanding of course material. Most students need a little help somewhere along the way whether it be learning subject content in a way that makes sense to them, writing a paper for any class, performing math calculations or preparing for a test. The Learning Center is the place where you can learn strategies and increase your knowledge to help you succeed.

Select a service tile to view the details of the service and to obtain a link to the profile detail. If the service area allows students to schedule appointments through Starfish, an appointment link will be available to faculty and staff to distribute.

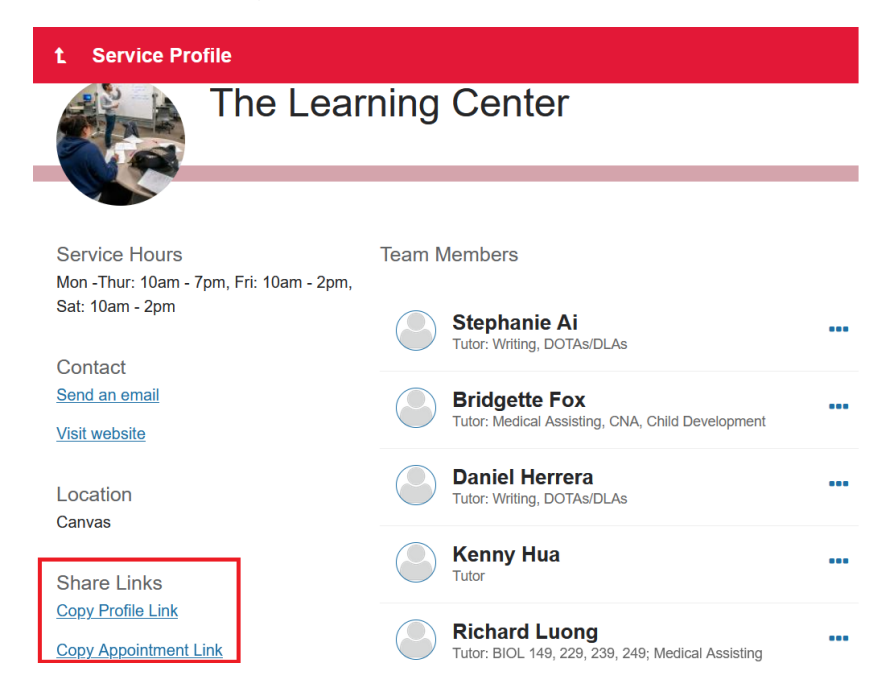

...

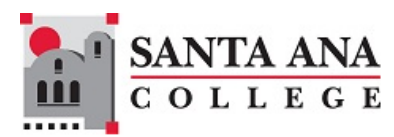

In the Starfish student view, students will see the appointment link on the bottom left when they view the service tile:

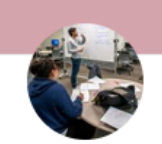

## The Learning Center

The Learning Center is for any SAC or CEC student who wishes to improve their grades and understanding of course material. Most students need a little help somewhere along the way whether it be learning subject content in a way that makes sense to them, writing a paper for any class, performing math calculations or preparing for a test. The Learning Center is the place where you can learn strategies and increase your knowledge to help you succeed.

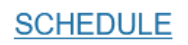

...

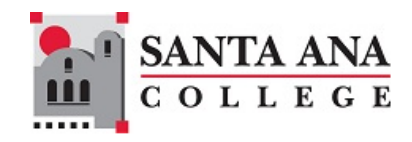

## Service Kiosks for Walk-Ins

### Launching a Service Kiosk

Kiosk front desk staff should launch the kiosk on the designated computer or iPad for student checkins. It's important that the browser used to open the kiosk is different from the one staff are using to log into their Starfish accounts.

- a. Direct Link: https://sac.starfishsolutions.com/starfish-ops/kiosk/index.html
- b. Copy the link above, paste to your web browser and press Enter.
- c. Select your service kiosk from the drop-down list and enter the kiosk password.
- d. Click "Submit" to launch your service kiosk.

| Starfish<br>retention solutions.                                                                                                    |
|----------------------------------------------------------------------------------------------------|
| The Starfish Service Kiosk allows students to sign in for meeting with members of services on campus. To launch the kiosk for<br>your service(s), select the kiosk below and enter the password for that kiosk. If you are unsure of the login information, please talk<br>to your Starfish system administrator. |
| Kiosk                                                                                                    |
| Password                                                                                                    |
|                                                                                                    |
| Submit                                                                                                    |

### **Checking Students In**

#### Student Check-In:

Students can check in to the center using one of two methods:

- Enter their Student ID in the Student ID field.
- Scan their ID using the ID scanner.

Then, click the "SIGN IN" button to complete the check-in process.

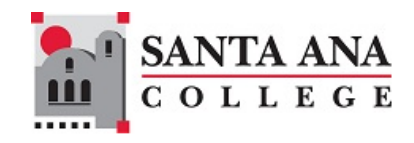

### Accessing the Waiting Room

- a. Navigate to the Waiting Room:
- In the left navigation menu, click on the "Waiting Room" link.

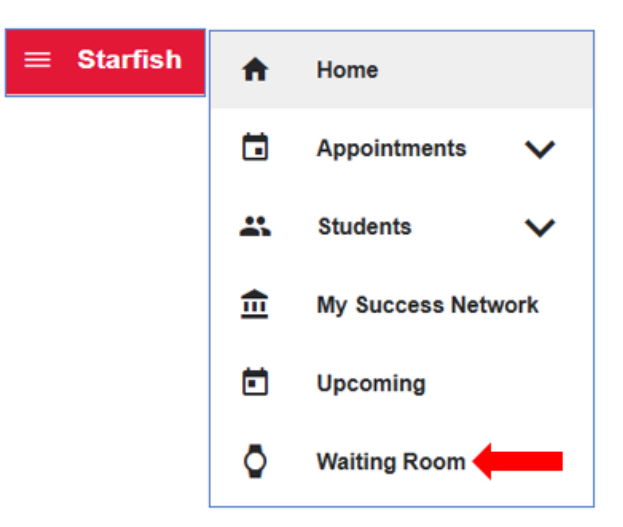

- b. Viewing Student Check-In Status
- WALK-INS: Students who check in via the kiosk will appear under the "WALK-INS" tab.
- **APPOINTMENTS:** Students with scheduled appointments will be listed under the "APPOINTMENTS" tab.

| ■ Waiting Room                                                                                                    | Q Search for Students                           |  |  |  |  |
|----------------------------------------------------------------------------------------------------|-------------------------------------------------|--|--|--|--|
| Welcome to the Waiting Room                                                                                                    | ۱.                                              |  |  |  |  |
| Last Updated: 10:42 AM<br>When you start a meeting with a student from the queue, the student will be moved to the In Progress Column,<br>and other providers will not be able to start a meeting with that student. You will not be able to make changes to<br>a meeting when it is in progress with another provider.<br>See who checked in today. |                                                 |  |  |  |  |
| WALK-INS (0)                                                                                                    | APPOINTMENTS (1)                                |  |  |  |  |
| Queue<br>No students in the queue.                                                                                                    | In Progress<br>You have no meeting in progress. |  |  |  |  |

#### c. Starting a Meeting

To record a meeting with a student, click the three dots next to the student's name in the queue and select "**Start Meeting**".

|                                            |                                          |               |                                         | SANTA ANA<br>college |
|--------------------------------------------|------------------------------------------|---------------|-----------------------------------------|----------------------|
|                                            | WALK-INS (1)                             |               |                                         | APPOINTMENTS (0)     |
| UEUE<br>tudent in the queue                | /ood                                     |               | In Progress<br>No meetings in progress. |                      |
| Reason<br>Service                          | 2. Make-up Test<br>Assessment Center     | Start Meeting |                                         |                      |
| Arrival<br>Related Course<br>Description 🆍 | 8:26 AM (40m wait)<br>CHEM-209-44781-202 | 24FA          |                                         |                      |

### Viewing Daily Check-Ins

To view a list of checked in students for the day, staff click on the link "See who checked in today".

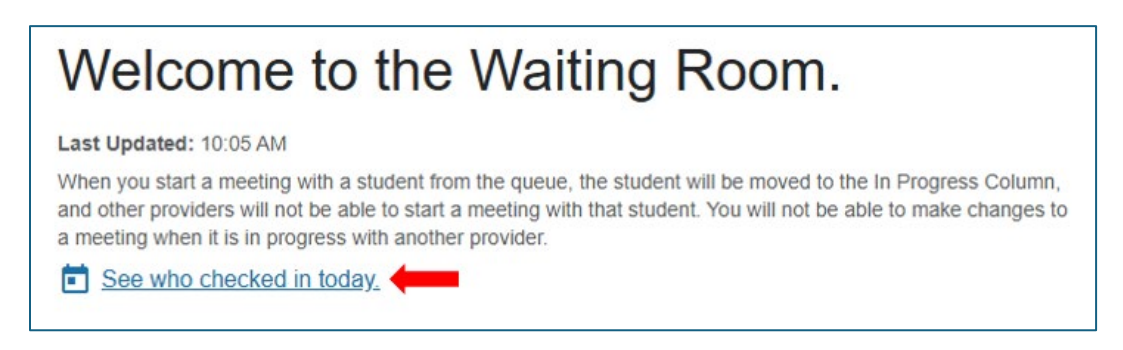

The student list can be sorted by clicking on any value in the table header row.

| Waiting Room > Too     | lay's Check Ins | ]                        |                          |                 |                   |                  |   |
|------------------------|-----------------|--------------------------|--------------------------|-----------------|-------------------|------------------|---|
| Student of             | heck-i          | ns for Thu               | ursday, F                | ebrua           | ry 13             |                  |   |
| The following students | have checked in | n via the Kiosk today. ( | Click the edit button to | o add/update th | e description for | their visit.     |   |
| Student(s)             | Туре            | Reasons                  | Service Center           | Checked In      | Checked Out       | Service Provider | • |
| fablas Mar "           | ጵ Walk-In       | 1. Counseling            | Career Center            | 7:55 am         | 7:58 am           |                  | • |
| Kr                     | 📌 Walk-In       | 2. Career Exploration    | Career Center            | 8:48 am         | 8:49 am           |                  | • |

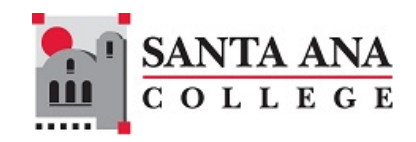

## Reports

Starfish limits access to reports as an admin feature. Not all users will have this access. The reports you can access and the data included will be limited only to the students for whom you are responsible. For example, if you are a "Helping Others" Success Coach, you will see only the students in the "Helping Others" pathway.

In the **Left Navigation** menu, select the **"Admin"** link then select **"Reports"** to view the available reports in Starfish.

| ft.     | Home           | ≡ Starfish             | Report Queue pending                           |
|---------|----------------|------------------------|------------------------------------------------|
|         | Appointments 🗸 | Report Queue pending O | Activity<br>Assignment Analysis                |
|         | Students 🗸     | Reports                | Early Alert Summary                            |
| <b></b> | Services       |                        | Instructor Inactivity<br>Intervention Analysis |
| ¢       | Admin 🧲        |                        | Meetings                                       |
| 0       | Help           |                        | Notes<br>Predictive Scores                     |
|         |                |                        | Relationships<br>Required Appointment          |
|         |                |                        | Schedule Block<br>Services                     |
|         |                |                        | Starfish Configuration                         |
|         |                |                        | Success Plan                                   |
|         |                |                        | Progress Surveys<br>Text Messages              |
|         |                |                        | Tracking Items                                 |

### **Configuring Reports**

Choose the type of report you want to run (e.g., Services, Meetings, Activity), then customize the report by setting filters, dates, or specific criteria to narrow down the data.

#### **Required Filters**

• Term: Only one term can be selected at a time.

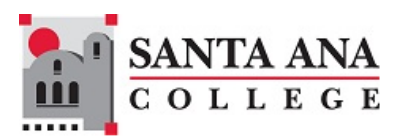

• **Date Range:** This will auto-fill if a term is selected; otherwise, it must be within 365 days.

**Optional Filters (**the available filter options depend on the report type)

- Role: Only active roles for the selected date will be displayed.
- **Tracking Type:** Options include Flag, Kudo, Referral, and To-Do. Multiple items selection is allowed.
- **Cohort:** Only one cohort can be selected at a time.
- **Organization:** Only one organization can be selected at a time.

**Note:** Only the first 25 organizations are displayed in the drop-down menu. If you don't see the organization you need, you can enter the name or relevant keywords in the organization filter to search for it.

| Required Filters<br>Please select a te | rm to prepopulate date fields, or enter dates directly. | Generate Report                                                                                     |
|----------------------------------------|---------------------------------------------------------|----------------------------------------------------------------------------------------------------|
| Term                                   | Fall 2024                                               |                                                                                                    |
| * Date Range                           | 08-19-2024 🛍 to 12-08-2024                              | 1                                                                                                   |
| Optional Filters                       |                                                         |                                                                                                    |
| Role                                   | Select a Role                                           |                                                                                                    |
| Cohort                                 | Select a Cohort                                         | ✓                                                                                                   |
| Organization                           |                                                         |                                                                                                    |
|                                        | Filter AB540<br>AB540                                   | Displaying only the first 25 of 67 results. Please<br>enter more information to narrow the results. |
|                                        | Athletics                                               |                                                                                                    |

File Format

- Excel Format (.xlx)
- **CSV Format:** Comma-separated values text files (.csv) can be easily read into Excel.

Note that the Excel spreadsheets are limited to 65,500 rows per tab. Consider using CSV format for large amounts of data.

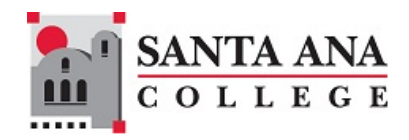

#### A Sample of the Term Filter

This is an example of using the term filter. Note that the date range is automatically populated.

| Required Filters                            |                                          |                  |                    |                    | Generate Rep |
|---------------------------------------------|------------------------------------------|------------------|--------------------|--------------------|--------------|
| Term                                        | Fall 2024                                |                  |                    | <b>v</b> 0         |              |
| * Date Range                                | 08-19-2024                               | 🛍 to             | 12-08-2024         | 1                  |              |
| * Service                                   | The Learning Center                      |                  |                    | ~                  |              |
| Optional Filters                            |                                          |                  |                    |                    |              |
| Optional Filters-                           | Select a Cohort                          |                  |                    |                    |              |
| Optional Filters<br>Cohort<br>Organization  | Select a Cohort                          | n                |                    |                    |              |
| Optional Filters…<br>Cohort<br>Organization | Select a Cohort<br>Select an Organizatio | n<br>for student | s served by member | A<br>s of the orga |              |

#### A sample of the Date Range Filter

When selecting a date range, the range cannot exceed 365 days.

|                   |                                                                                                    |                                                                                                    | SANTA           |
|-------------------|----------------------------------------------------------------------------------------------------|----------------------------------------------------------------------------------------------------|-----------------|
| rvices Rep        | ort                                                                                                    | -                                                                                                    | ••••            |
| k appointments, a | attendance, services hours and who students are meeting                                                                               | with, per service (e.g., Tutorin                                                                                                    | ig Center).     |
| Required Filters  |                                                                                                    |                                                                                                    | Generate Report |
| Term              | Use dates below                                                                                                    | ✓ ①                                                                                                    |                 |
| Date Range        | 08-15-2022 🛍 to 08-13-2023                                                                                                    | 🛍 🕄                                                                                                    |                 |
| * Service         | The Learning Center                                                                                                    | ~                                                                                                    |                 |
| Optional Filters  |                                                                                                    |                                                                                                    |                 |
| Cohort            | Select a Cohort                                                                                                    | ~                                                                                                    |                 |
| Organization      | Select an Organization                                                                                                    | ✓ ▲                                                                                                    |                 |
|                   | <ul> <li>Only include data for students served by member</li> <li>Only include data related to courses in the organization</li> </ul> | ers of the organizal<br>nization 🕄                                                                                                    |                 |
| File Format       |                                                                                                    |                                                                                                    |                 |
|                   |                                                                                                    | and the second second sec |                 |

### Generating and Downloading Reports

After selecting the filters and choosing the desired file format, select the "Generate Report" button.

The system will take a minute or two to create the report. You can check the "**Report Queue**" to monitor the status of your report. If the number of pending reports is 0, your report is ready for downloading.

| ≡ Starfish             |
|------------------------|
| Report Queue pending 1 |
| System Settings        |
| ⊟ Integrations         |

To download the report, select "**Report Queue**". Your newly generated report will appear at the top of the list. Select the downward arrow button to download it, and you may be prompted to choose a location to save the file.

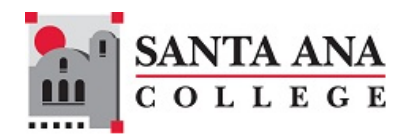

| Report Queue   |                       |                   |             |          |           |
|----------------|-----------------------|-------------------|-------------|----------|-----------|
| Report         | Filters               | Owner             | Requested - | Prepared | File Size |
| Service Report | 1 The Learning Center | Harry Contraction | 9:07 am     | 9:10 am  | 343.5 КВ  |

### Sample Reports

### Services Report

|           | Meeting   | Appointment | Appointment | Actual Start | Actual End  | Scheduled  | Actual   | Wait |                        |
|-----------|-----------|-------------|-------------|--------------|-------------|------------|----------|------|------------------------|
| Date      | Туре      | Start Time  | End Time    | Time         | Time        | Duration   | Duration | Time | Provider               |
| 8/29/2022 | Scheduled | 4:30 PM     | 5:15 PM     |              |             | 45 minutes |          |      | Medin: 1 Trans 2015e   |
| 8/29/2022 | Scheduled | 5:45 PM     | 6:30 PM     |              |             | 45 minutes |          |      | Milliona Robert Logo   |
| 8/31/2022 | Scheduled | 5:45 PM     | 6:30 PM     |              |             | 45 minutes |          |      | Mediat 1. Toma actor   |
| 9/2/2022  | Scheduled | 1:00 PM     | 1:45 PM     |              |             | 45 minutes |          |      | Miching to Antice, The |
| • •       | Services  | Members A   | ppointments | Canceled     | Appointment | ts Referr  | al Usage | Spee | d Notes   🕀 🗄          |

|             |                     |                 |            | Student   | Prospective | Schedule      |                              |         |
|-------------|---------------------|-----------------|------------|-----------|-------------|---------------|------------------------------|---------|
| Туре        | Service             | Student Name    | Student ID | Email     | Student     | Block Type    | Course                       | Cou     |
| APPOINTMENT | The Learning Center | Cal-1- []       | 11000+/    | calleron  | no          | One-on-One    |                              |         |
| APPOINTMENT | The Learning Center | Flensedio, Cind | 12         | Cinay470  | no          | One-on-One    |                              |         |
| APPOINTMENT | The Learning Center | Omu, and ant    | 10,55      | :a@ai     | no          | One-on-One    |                              |         |
| APPOINTMENT | The Learning Center | Gold: =         | 8 (1100) • | :Ustgold  | no          | One-on-One    | General Chemistry and Qualit | ta 1846 |
| < → Se      | rvices Members      | Appointments    | Cancele    | d Appoint | ments Re    | eferral Usage | Speed Notes 🛛 🔶              | :       |

| Reason                  | Scheduled By   | Attended<br>Session | Total Attendees<br>in Session | Description                               | Activities |
|-------------------------|----------------|---------------------|-------------------------------|-------------------------------------------|------------|
| MATH, SCIENCE, CTE (VER | Cauc.          | yes                 | 1                             | I need help with Algebra. I am curren     |            |
| MATH, SCIENCE, CTE (VER | Fk             | yes                 | 1                             | I have no idea what's going on in clas    |            |
| MATH, SCIENCE, CTE (VER | 01             | yes                 | 1                             | just need help with some finding rational |            |
| MATH, SCIENCE, CTE (VER | Mr             | yes                 | 1                             |                                           |            |
| Services                | Members Appoin | tments              | Canceled Appointm             | nents Referral Usage Speed Not            | es   🕀     |

### **Progress Survey Report**

This report uses the Progress Survey Deployment Date to determine which Progress Surveys to include. For example, if the Deployment Date is Oct. 2 and the report is run for Oct. 1 – Oct. 3, then the report will contain all tracking items created in that survey, regardless of the date that an instructor completed the survey.

| • Date Range         09-10-2024         • 0 09-24-2024         • 0 09-24-2024         • 0 09-24-2024         • • 0 09-24-2024         • • • • • • • • • • • • • • •                                                                                                    |
|----------------------------------------------------------------------------------------------------|
| Date Kange     09-10-2024     10     09-24-2024     10     09-24-2024     10     09-24-2024     10     09-24-2024     10     09-24-2024     10     09-24-2024     10     09-24-2024     10     09-24-2024     10     09-24-2024     10     09-24-2024     10     09-24-2024     10     09-24-2024     10     09-24-2024     10     09-24-2024     10     09-24-2024     10     09-24-2024     10     09-24-2024     10     09-24-2024     10     09-24-2024     10     09-24-2024     10     09-24-2024     10     09-24-2024     10     09-24-2024     10     09-24-2024     10     09-24-2024     10     09-24-2024     10     09-24-2024     10     09-24-2024     10     09-24-2024     10     09-24-2024     10     09-24-2024     10     09-24-2024     10     09-24-2024     10     09-24-2024     10     09-24-2024     10     09-24-2024     10     09-24-2024     10     09-24-2024     10     09-24-2024     10     09-24-2024     10     09-24-2024     10     09-24-2024     10     09-24-2024     10     09-24-2024     10     09-24-2024     10     09-24-2024     10     09-24-2024     10     09-24-2024     10     09-24-2024     10     09-24-2024     10     09-24-2024     10     09-24-2024     10     09-24-2024     10     09-24-2024     10     09-24-2024     10     09-24-2024     10     09-24-2024     10     09-24-2024     10     09-24-2024     10     09-24-2024     10     09-24-2024     10     09-24-2024     10     09-24-2024     10     09-24-2024     10     09-24-2024     10     09-24-2024     10     09-24-2024     10     09-24-2024     10     09     09-24-2024     10     09     10     09     10     10     10     10     10     10     10     10     10     10     10     10     10     10     10     10     10     10     10     10     10     10     10     10     10     10     10     10     10     10     10     10     10     10     10     10     10     10     10     10     10     10     10     10     10     10     10     10     10     10     10     10     10     10     10     10     10     10     10     10     10     10     10     10     10     10  |
| Survey     Fall 2024 SAC Early Alert/Progress Survey (1)       Cohort     Select a Cohort       Organization     Select an Organization                                                                                                    |
| Cohort     Select a Cohort                                                                                                    |
| Coptional Filters     Survey     Fall 2024 SAC Early Alert/Progress Survey (1)                                                                                                    |
| Date Range     09-10-2024     10     09-24-2024     10     09-24-2024     10     09-24-2024     10     09-24-2024     10     09-24-2024     10     09-24-2024     10     09-24-2024     10     09-24-2024     10     09-24-2024     10     09-24-2024     10     09-24-2024     10     09-24-2024     10     09-24-2024     10     09-24-2024     10     09-24-2024     10     09-24-2024     10     09-24-2024     10     09-24-2024     10     09-24-2024     10     09-24-2024     10     09-24-2024     10     09-24-2024     10     09-24-2024     10     09-24-2024     10     09-24-2024     10     09-24-2024     10     09-24-2024     10     09-24-2024     10     09-24-2024     10     09-24-2024     10     09-24-2024     10     09-24-2024     10     09-24-2024     10     09-24-2024     10     09-24-2024     10     09-24-2024     10     09-24-2024     10     09-24-2024     10     09-24-2024     10     09-24-2024     10     09-24-2024     10     09-24-2024     10     09-24-2024     10     09-24-2024     10     09-24-2024     10     09-24-2024     10     09-24-2024     10     09-24-2024     10     09-24-2024     10     09-24-2024     10     09-24-2024     10     09-24-2024     10     09-24-2024     10     09-24-2024     10     09-24-2024     10     09-24-2024     10     09-24-2024     10     09-24-2024     10     09-24-2024     10     09-24-2024     10     09-24-2024     10     09-24-2024     10     09-24-2024     10     10     10     10     10     10     10     10     10     10     10     10     10     10     10     10     10     10     10     10     10     10     10     10     10     10     10     10     10     10     10     10     10     10     10     10     10     10     10     10     10     10     10     10     10     10     10     10     10     10     10     10     10     10     10     10     10     10     10     10     10     10     10     10     10     10     10     10     10     10     10     10     10     10     10     10     10     10     10     10     10     10     10     10     10     10     10     10     10     10 |
| th Data Danga 00.10.2024                                                                                                    |
|                                                                                                    |
| Term Eall 2024                                                                                                    |
| Please select a term to prepopulate date fields, or enter dates directly.                                                                                                    |

Sample report data:

|   |                       |             | Surveys    |              | Surveys | Surveys          | Surveys         | Survey Closure | Surveys   | Tracking Items |
|---|-----------------------|-------------|------------|--------------|---------|------------------|-----------------|----------------|-----------|----------------|
| 1 | Survey Name           | Survey Date | Announced  | Surveys Sent | Viewed  | Reminders (1st)  | Reminders (2nd) | Emails         | Completed | Created        |
|   | Fall 2024 SAC Early   |             |            | r            |         |                  |                 |                |           |                |
|   | Alert/Progress Survey |             |            |              |         |                  |                 |                |           |                |
| 2 | (1)                   | 9/10/2024   | 0          | 1551         | 140     | 1461             | 0               | 0              | 121       | 2198           |
| 3 |                       |             |            |              |         |                  |                 |                |           |                |
| 4 |                       |             |            |              |         |                  |                 |                |           |                |
|   | Contents              | Survey D    | efinitions | Survey Sumn  | nary (  | Completed Survey | s Tracking Iter | 🕂 : 📢          |           |                |

| ſ | <i>*</i> *                    | 0          | , i i i i i i i i i i i i i i i i i i i |           |                 |             |           | Ŭ           | Student   | Student     | , i        |                       |        |             |                  |   |
|---|-------------------------------|------------|-----------------------------------------|-----------|-----------------|-------------|-----------|-------------|-----------|-------------|------------|-----------------------|--------|-------------|------------------|---|
| l |                               |            | Survey                                  | Create    | Student         |             |           | Student     | Alternate | Institution |            |                       |        | Closure     | Closure Reason   |   |
| L | Survey                        | Instructor | Date                                    | Date      | Name            | Student ID  |           | Username    | Email     | Email       | Section    | Tracking Item Name    | Status | Reason      | Category         |   |
| L | Fall 2024 SAC Early Alert/Pro | Hunter, Ca | 9/10/2024                               | 9/10/2024 | Roć             | /           | 12 7      | vr6         | vicł.,    | vick 7715@g | ENGL-101-4 | Attendance and Partic | Active | Attempted t |                  |   |
|   | Fall 2024 SAC Early Alert/Pro | Hunter, Ca | 9/10/2024                               | 9/10/2024 | Pec i i         | 81          | 28        | ap3         | adr je    | adri:       | ENGL-101-4 | Keep Up the Good Wo   | Active | Auto-cleare | Enrollment ended |   |
|   | Fall 2024 SAC Early Alert/Pro | Hunter, Ca | 9/10/2024                               | 9/10/2024 | M. 1.7 a        | n           | 34 9      | jm          | 410146@s  | 410         | ENGL-101-  | Keep Up the Good Wo   | Active |             |                  |   |
|   | Fall 2024 SAC Early Alert/Pro | Hunter, Ca | 9/10/2024                               | 9/10/2024 | Rc              | 3           | 1         | er          | 415340@s  | 4152400-    | ENGL-101-  | Keep Up the Good Wo   | Active |             |                  |   |
| L | Fall 2024 SAC Early Alert/Pro | Hunter, Ca | 9/10/2024                               | 9/10/2024 | Crime Manifesta |             | 31        | kcl         | 423523@s  | 423: _ us   | ENGL-101-4 | Good Participation    | Active |             |                  |   |
| I | Survey Summar                 | ry Comp    | pleted Survey                           | s Trackin | g Items by S    | urvey Surve | eys Witho | ut Concerns | +         |             | ÷ •        |                       |        |             | [                | Þ |

### **Meetings Report**

Here is sample output for the meetings report:

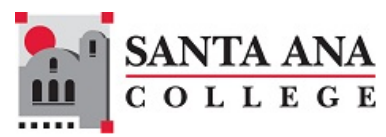

|           | Meeting                                                          | Cancel   | Cancelled  | Appointment | Appointmen | Actual Start | Actual End | Scheduled<br>Duration in | Actual<br>Duration in | Wait Time  |             |                     |
|-----------|------------------------------------------------------------------|----------|------------|-------------|------------|--------------|------------|--------------------------|-----------------------|------------|-------------|---------------------|
| Date      | Туре                                                             | Date     | Ву         | Start Time  | t End Time | Time         | Time       | Minutes                  | Minutes               | in Minutes | Provider    | Provider ID         |
| 1/20/2024 | Scheduled                                                        | 1/13/24, | Medline !? | 10:00 AM    | 10:45 AM   |              |            | 45                       |                       |            | Madha In    | 177 cl 0 <b>7</b> ( |
| 2/21/2024 | Scheduled                                                        | 2/21/24, | Too, Segn  | 2:00 PM     | 2:45 PM    |              |            | 45                       |                       |            | Ltrong, Sau | Lineo/8             |
| 2/27/2024 | Scheduled                                                        |          |            | 11:00 AM    | 11:45 AM   |              |            | 45                       |                       |            | Phan, Davi  | 01007091            |
| 2/27/2024 | Scheduled                                                        |          |            | 12:00 PM    | 12:45 PM   |              |            | 45                       |                       |            | Plate, Lore | 2 12 1780           |
| < •       | Contents Type Definitions Meeting Details Meeting Trend Anal 🛞 : |          |            |             |            |              |            |                          |                       |            |             |                     |

| Appointment | Appointment          | Appointment   |                      |              | Student  | Prospective | Schedule   |                       |                   |
|-------------|----------------------|---------------|----------------------|--------------|----------|-------------|------------|-----------------------|-------------------|
| Туре        | Location Name        | Location Type | Student Name         | Student ID   | Email    | Student     | Block Type | Course                | Course Section ID |
| Tutoring    | Online Learning Cent | ONLINE        | Le martine parte     | 9870500      | d' 2     | (no         | One-on-One |                       |                   |
| Tutoring    | Learning Center D-30 | OFFICE        | Re                   | 6 5          | k:,/r    | nno         | One-on-One |                       |                   |
| Tutoring    | zoom on-line         | ELSEWHERE     | La,                  | 30           | sav      | / no        | One-on-One | Single Variable Calcu | MATH-185-37273-2  |
| Tutoring    | Learning Center D-30 | OFFICE        | Zu** *-              | 8771111      | brauniga | no          | One-on-One | Engineering Physics I | PHYS-217-37984-20 |
| < •         | Contents Type Def    | finitions Mee | ting Details Meeting | ng Trend Ana | alı (+)  | : •         |            |                       | •                 |

|                         |                          |                  | Total Attendees |                                       |            |
|-------------------------|--------------------------|------------------|-----------------|---------------------------------------|------------|
| Reason                  | Scheduled By             | Attended Session | in Session      | Description                           | Activities |
| MATH, SCIENCE, CTE (VER | La see a second          | Cancelled        | 1               |                                       |            |
| MATH, SCIENCE, CTE (VER | T., T., Ston             | Cancelled        | 1               | I will be late and come around 2:15 p | (          |
| MATH, SCIENCE, CTE (VER | LE.,,                    | yes              | 1               |                                       |            |
| MATH, SCIENCE, CTE (VER | Ai                       | yes              | 1               |                                       |            |
| Contents                | Type Definitions Meeting | Details Meeting  | g Trend Analy 🤅 | ÷ : •                                 |            |

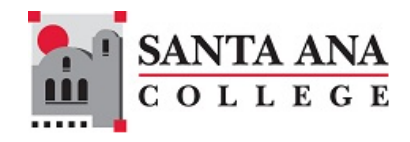

### **Tracking Items Report**

| ferm             | Fall 2024                                                                                                    | V 🖯                             |
|------------------|----------------------------------------------------------------------------------------------------|---------------------------------|
| Date Range       | 08-19-2024 🛍 to 12-08-2024                                                                                                    | 1                               |
| Optional Filters |                                                                                                    |                                 |
| Tracking Type    | All items                                                                                                    |                                 |
| Role             | Select a Role                                                                                                    | ✓ ①                             |
| Cohort           | Select a Cohort                                                                                                    | ~                               |
| Organization     | Select an Organization                                                                                                    |                                 |
|                  | <ul> <li>Only include data for students served by members</li> <li>Only include data related to courses in the organization</li> </ul> | s of the org<br>zation <b>3</b> |
| File Format      |                                                                                                    |                                 |
|                  | 0                                                                                                    |                                 |

The tracking items report includes an optional filter for the tracking item type:

#### Here is sample report output:

| Student Name             | Student ID   | Student<br>Username | Student<br>Email | Student<br>Phone | Student<br>Mobile | Section           | Category      | Item Name             |
|--------------------------|--------------|---------------------|------------------|------------------|-------------------|-------------------|---------------|-----------------------|
| Vil- a                   | 22-1-1-5     | m 11                | m. 107602        | (801-835-5       |                   | ART-195-91363-202 | LSI ACADEMIC  | Keep Up the Good Work |
| JE. S                    | 4-4-4-1      | 1,000 10            | lin tojan'.      | 714-730-6        | 714-875-          | ART-195-91363-202 | LSI ACADEMIC  | Keep Up the Good Work |
| Cali, T.i                | 4222223      | tι                  | tah 🗥 📖          | 5 562-702-3      | 562-702-          | ART-195-91363-202 | LSI ACADEMIC  | Keep Up the Good Work |
| <ul> <li>Mais</li> </ul> | ed Item Deta | ails Cleare         | d Item Deta      | ils <b>Full</b>  | Details           | Top Five Dash     | Top Five Grap | hs   Item Tr 🕀 🗄      |

| Trigger      | Raise Date        | Due  | Clear   | Days to      | Days      | Triggering Data                | Survey        | Raiser Name      |
|--------------|-------------------|------|---------|--------------|-----------|--------------------------------|---------------|------------------|
|              |                   | Date | Date    | Clear        | Active    |                                |               |                  |
|              |                   |      |         |              |           |                                |               |                  |
| Manual       | 1/12/2021 1:25 PM |      |         |              | 9/10/1903 | 0 in Introduction to Digital N |               | Clark, Stephanie |
| Manual       | 1/12/2021 1:25 PM |      |         |              | 9/10/1903 | 0 in Introduction to Digital N |               | Clark, Stephanie |
| Manual       | 1/12/2021 1:25 PM |      |         |              | 9/10/1903 | 0 in Introduction to Digital N |               | Clark, Stephanie |
| <b>↓ → .</b> | Raised Item Deta  | ails | Cleared | ltem Details | Full De   | tails Top Five Dash To         | p Five Graphs | ltem Tr 🕂 🗄      |

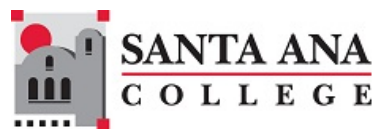

| Raiser                                                                                                    | Clearer        | Status  | Closure     | <b>Closure Reason</b> |                      |          | Student     |                       |
|----------------------------------------------------------------------------------------------------|----------------|---------|-------------|-----------------------|----------------------|----------|-------------|-----------------------|
| Comments                                                                                                    | Comments       |         | Reason      | Category              | Category Student Can |          | Closure     | Student Requested Clo |
|                                                                                                    |                |         |             |                       | Manage               | Student  | Reason      | Comment               |
| You're receiving t                                                                                                    |                | Active  |             |                       | N/A                  |          |             |                       |
| You're receiving t                                                                                                    |                | Active  |             |                       | N/A                  |          |             |                       |
| You're receiving t                                                                                                    |                | Active  |             |                       | N/A                  |          |             |                       |
| <ul> <li>Image: A main sector</li> <li>Image: A main sector</li></ul> | sed Item Detai | ls Clea | ired Item D | etails Full Det       | ails Top Five        | Dash Top | Five Graphs | Item Tr 🕂 🗄           |

### Early Alert Summary Report

This report summarizes alerts by type and number of students. Here is sample output:

| Total Items Raised                                                                        |              | Breakdown of items b | ased on method raised | L             |   | Total Unique Students With a Flag or Kudos | 2074 |  |  |
|-------------------------------------------------------------------------------------------|--------------|----------------------|-----------------------|---------------|---|--------------------------------------------|------|--|--|
| Item Name                                                                                 | Total Raised | Manually Raised      | Survey Raised         | System Raised |   | Average Number of Flags Per Student        | 1.49 |  |  |
| FLAGS                                                                                     | 1128         | 172                  | 660                   | 296           |   | Average Number of Kudos Per Student        | 1.20 |  |  |
| Academic Concern - Credit                                                                 | 563          | 57                   | 506                   | 0             |   |                                            |      |  |  |
| Academic Concern - Failing (Credit)                                                       | 43           | 43                   | 0                     | 0             |   |                                            |      |  |  |
| Attendance and Participation Concern                                                      | 226          | 72                   | 154                   | 0             |   |                                            |      |  |  |
| Canvas Inactivity                                                                         | 146          | 0                    | 0                     | 146           |   |                                            |      |  |  |
| ECEAP - Low Grade Average                                                                 | 20           | 0                    | 0                     | 20            |   |                                            |      |  |  |
| Enrollment Added-Online Pathways                                                          | 9            | 0                    | 0                     | 9             |   |                                            |      |  |  |
| Enrollment Added-Veterans                                                                 | 50           | 0                    | 0                     | 50            |   |                                            |      |  |  |
| Enrollment Dropped-Online Pathways                                                        | 9            | 0                    | 0                     | 9             |   |                                            |      |  |  |
| Enrollment Dropped-Veterans                                                               | 59           | 0                    | 0                     | 59            |   |                                            |      |  |  |
| STEM Core - Low Grade Average                                                             | 3            | 0                    | 0                     | 3             |   |                                            |      |  |  |
|                                                                                           |              |                      |                       |               |   |                                            |      |  |  |
| KUDOS                                                                                     | 1669         | 112                  | 1557                  | 0             |   |                                            |      |  |  |
| Good Participation                                                                        | 395          | 54                   | 341                   | 0             |   |                                            |      |  |  |
| Keep Up the Good Work                                                                     | 1264         | 48                   | 1216                  | 0             |   |                                            |      |  |  |
| Outstanding Academic Performance                                                          | 6            | 6                    | 0                     | 0             |   |                                            |      |  |  |
| Thank You!                                                                                | 4            | 4                    | 0                     | 0             |   |                                            |      |  |  |
|                                                                                           |              |                      |                       |               |   |                                            |      |  |  |
| REFERRALS                                                                                 | 26           | 26                   | 0                     | 0             |   |                                            |      |  |  |
| Basic Needs Referral                                                                      | 2            | 2                    | 0                     | 0             |   |                                            |      |  |  |
| Counseling Referral                                                                       | 4            | 4                    | 0                     | 0             |   |                                            |      |  |  |
| Digital Dons Referral                                                                     | 1            | 1                    | 0                     | 0             |   |                                            |      |  |  |
| DSPS Referral                                                                             | 2            | 2                    | 0                     | 0             |   |                                            |      |  |  |
| Health & Wellness Referral                                                                | 1            | 1                    | 0                     | 0             |   |                                            |      |  |  |
| Math Center Referral                                                                      | 2            | 2                    | 0                     | 0             |   |                                            |      |  |  |
| Tutoring Referral                                                                         | 14           | 14                   | 0                     | 0             |   |                                            |      |  |  |
|                                                                                           |              |                      |                       |               |   |                                            |      |  |  |
|                                                                                           |              |                      |                       |               | - |                                            |      |  |  |
| GRAND TOTAL                                                                               | 2823         | 310                  | 2217                  | 296           |   |                                            |      |  |  |
| Contents Total Items Raised Total Manually-Raised Items Total Survey-Raised Items (+) : ( |              |                      |                       |               |   |                                            |      |  |  |